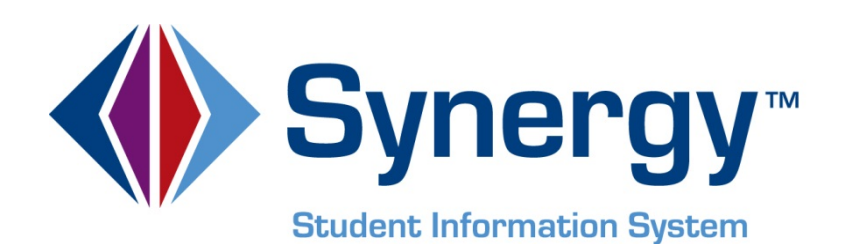

# **Synergy SIS**<sup>™</sup> HealthVUE Administrator & User Guide

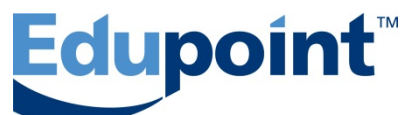

Edupoint Educational Systems, LLC 1955 South Val Vista Road, Ste 210 Mesa, AZ 85204 Phone (877) 899-9111 Fax (800) 338-7646

#### First Revision, December 2012

This edition applies to Synergy SIS<sup>™</sup> Student Information System software and all subsequent releases and modifications until indicated with new editions or revisions.

Edupoint's Synergy SIS Student Information System software and any form of supporting documentation are proprietary and confidential. Unauthorized reproduction or distribution of the software and any form of supporting documentation is strictly prohibited and may result in severe civil and criminal penalties.

Information in this document is provided in connection with Edupoint Educational Systems products. No license to any intellectual property rights is granted by this document.

The screens, procedural steps, and sample reports in this manual may be slightly different from the actual software due to modifications in the software based on state requirements and/or school district customization.

The data in this document may include the names of individuals, schools, school districts, companies, brands, and products. Any similarities to actual names and data are entirely coincidental.

Synergy SIS is a trademark of Edupoint Educational Systems, LLC. \* Other names and brands may be claimed as the property of others. Copyright © 2006-2012, Edupoint Educational Systems, LLC. All rights reserved.

## TABLE OF CONTENTS

| CHAPTER ONE : OVERVIEW & SET UP                           | 7        |
|-----------------------------------------------------------|----------|
| Overview of HealthVUE                                     | 8        |
| Setting Up HealthVUE Users                                | 8        |
| Logging into HealthVUE                                    | 9        |
| CHAPTER TWO : SCHEDULED TASKS                             | 12       |
| Administering Scheduled Medication                        | 13       |
| Recording medication administered to a student            | 14       |
| Performing a Scheduled Procedure                          |          |
| CHAPTER THREE . NURSE AND HEALTH RECORDS                  |          |
| CHAPTER THREE : NORSE AND HEALTH RECORDS                  |          |
| Searching for Students                                    | 18       |
| Viewing Emergency Contacts                                | 19       |
| Using the Nurse Log                                       | 20       |
| Viewing a record in the Nurse Log                         | 20       |
| Adding a record in the Nurse Log                          | 20       |
| l orging an accident                                      | 21<br>21 |
| Viewing a record of contact made regarding student health |          |
| Logging contact made regarding a health issue or incident |          |
| Using the Student Daily Log                               | 23       |
| Viewing a Student Daily Log record                        | 23       |
| Adding a record using the Student Daily Log screen        | 24       |
| Using the Health Log Other                                | 25       |
| Viewing a Health Log Other record                         | 25       |
| Adding a record using the Health Log Other screen         |          |
| Viewing and Adding Health Conditions                      |          |
| Adding a new bealth condition record                      | 21<br>27 |
| Viewing and Adding Medications                            | 27<br>28 |
| Viewing or editing a medication or procedure              | 20<br>29 |
| Adding a new medication                                   |          |
| Adding a new procedure                                    |          |
| Viewing and Adding Private Comments                       | 32       |
| Viewing a private comment                                 |          |
| Adding a new private comment                              |          |
| Viewing Student Immunizations                             | 33       |
| CHAPTER FOUR : HEALTH SCREENINGS                          | 34       |
| Entering General Health Data                              |          |
| Viewing a general health record                           |          |
| Adding a new general health record                        |          |
| Viewing an activity screening record                      |          |
| Adding a new activity screening record                    |          |
| Entering Tuberculosis Skin Test Data                      |          |
| Entering or updating the Tuberculosis record              |          |

| Administering a Vision Screening                               |    |
|----------------------------------------------------------------|----|
| Viewing a vision screening record                              |    |
| Adding a new vision screening record                           |    |
| Administering a Snellen Chart Test using the iPad              |    |
| Administering the Ishihara Color Blindness Test using the iPad |    |
| Administering Vision Screenings By Class                       | 42 |
| Administering an Audio Screening.                              | 43 |
| Viewing an audio screening record                              |    |
| Adding a new audio screening record                            |    |
| Administering Audio Screenings By Class                        | 44 |
| Entering Scoliosis Exam Results                                | 45 |
| Entering or updating a scoliosis record                        |    |
| Entering Dental Exam Information                               | 46 |
| Viewing a dental exam record                                   |    |
| Adding a new dental exam record                                |    |
| CHAPTER FIVE : SETTINGS AND PREFERENCES                        | 47 |
| Sotting Domindoro                                              | 10 |

| INDEX                                 | 53 |
|---------------------------------------|----|
| Logging Out                           | 52 |
| Restoring Defaults                    |    |
| Resetting Reminders                   |    |
| Activating medication tasks reminders |    |
| Setting Main screen                   |    |
| Mirroring the student photo           |    |
| Selecting a generic student photo     |    |
| Using Students' photos                |    |
| Setting Preferences                   | 51 |
| Changing the focus                    |    |
| Changing Focus                        | 50 |
| Adding a reminder                     |    |
| Deleting a reminder                   |    |
| Setting Reminders                     |    |

## **ABOUT THIS MANUAL**

Edupoint Educational Systems develops software with multiple release dates for the software and related documentation. The documentation is being released in multiple volumes to meet this commitment.

The table below lists the release date, software version, documentation volume number, and the content included in each volume of documentation to date.

#### Software and Document History

| Date          | Volume | Edition | Revision | Content                          |
|---------------|--------|---------|----------|----------------------------------|
| December 2012 | 1      | 1       | 1        | Initial release of this document |

#### **CONVENTIONS USED IN THIS MANUAL**

Bold TextBold Text - Indicates a button or menu or other text on the screen to<br/>click, or text to type.Image: State of the subjectTip - Suggests advanced techniques or alternative ways of<br/>approaching the subject.Image: State of the subjectNote - Provides additional information or expands on the topic at<br/>hand.Image: State of the subjectReference - Refers to another source of information, such as<br/>another manual or websiteImage: State of the subjectCaution - Warns of potential problems. Take special care when<br/>reading these sections.

#### **BEFORE YOU BEGIN**

Before installing any of the Edupoint family of software products, please be sure to rescreen the system requirements and make sure the district's computer hardware and software meet the minimum requirements. If there are any questions about the system requirements, please contact an Edupoint representative at (877) 899-9111.

**Caution:** The Edupoint family of software does not support the use of pop-up blockers or third-party toolbars in the browser used to access Synergy SIS. Please disable any pop-up blockers (also known as pop-up ad blockers) and extra toolbars in the browser before logging into any Edupoint product.

At any point, if there are any technical difficulties, please contact the Edupoint technical support team at <a href="mailto:support@edupoint.com">support@edupoint.com</a> or by phone at 1-877-899-9111 option 1.

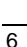

## Chapter One: OVERVIEW & SET UP

In this chapter, the following topics are covered:

- Overview of HealthVUE
- Setting Up HealthVUE Users
- Logging into HealthVUE

### **OVERVIEW OF HEALTHVUE**

This guide illustrates how to setup and use HealthVUE mobile application for the iPad. The HealthVUE application is available as a free download via the iTunes app store

HealthVUE helps school nurses and health staff access and manage student health data from anywhere using their iPad. Mobile, real-time access to your school's student information system allows you to record medical assessments and treatment administered in the nurse's log, record accident details, view student's scheduled medications, health conditions, emergency contacts, and more from your iPad. It is especially useful when mobility is required, such as when administering vision, auditory, and scoliosis exams to groups of students.

Please keep in mind, only school districts using the Synergy student information system version 6.5.1 and higher can support the TeacherVUE Mobile application. The school district system administrator must grant users access to HealthVUE in order to access student health records.

HealthVUE users will need wireless or 3G Internet connection through their iPad. The HealthVUE Mobile iPad app uses same user login as web-based Synergy SIS. Please contact your School District's Administration office to verify the version of Synergy SIS the district is using, your login information, and the district URL.

## SETTING UP HEALTHVUE USERS

1. In Synergy SIS, navigate to **Synergy SIS > System > User**. The **User** screen displays.

| Discipline incident  | ^ Menu▼ ( Q) ( >>) 🖂 Find Lindo Add Delete                      |                                                                                                    |
|----------------------|-----------------------------------------------------------------|----------------------------------------------------------------------------------------------------|
| D Ear                |                                                                 | Status: Find   Status: Find   Status |
| Crade Book           | VUser                                                           | (>) 💕 🌠 🖓 🕌 👘 🖏 🖉 🖉 🖉                                                                                                    |
| Crading              | Lines News                                                      |                                                                                                    |
| V Grauny             | user name.                                                      |                                                                                                    |
| Locker               | Demographics Organizations User Groups Navigation Menu Security | Settings Focus Spell Check POV Changes                                                                                                    |
| Mass Scheduling      | Last Name First Name Middle Name Disabled Use                   | er Type                                                                                                    |
| Parent               |                                                                 |                                                                                                    |
| Query                |                                                                 |                                                                                                    |
| Schedule             | Discipline                                                      | Conference                                                                                                    |
| Staff                | Discipline Security Discipline Organization Security            | Conference Visitation                                                                                                    |
| Student              | Y Y Y Y Y Y Y Y Y Y Y Y Y Y Y Y Y Y Y                           |                                                                                                    |
| Student Programs     |                                                                 |                                                                                                    |
| ▼ System             |                                                                 | Student Enrollment History                                                                                                    |
| Announcements        | Cannot be Impersonated                                          | Student Enrollment Organization Security                                                                                                    |
| Data and Views       |                                                                 | ×                                                                                                    |
| Data Maintenance     |                                                                 | Student Enrollment Year Security                                                                                                    |
| Integration          |                                                                 | ×                                                                                                    |
| Job Queue            |                                                                 |                                                                                                    |
| ParentVUE            | Scheduling 🔇                                                    | Special Education 🔷                                                                                                    |
| Scanning             | Allow Override of Max Students in Class                         | Exempt From Student Team                                                                                                    |
| Security             |                                                                 | ×                                                                                                    |
| Setup                | Other 🛇                                                         | Systemuide Case Manager                                                                                                    |
| ▼User                | Show BO On Mouseover                                            | Systemwide Case Manager                                                                                                    |
| Reports              |                                                                 |                                                                                                    |
| Streams              | TeacherVUE Administrator AdminVUE User                          |                                                                                                    |
|                      | HealthVUE User                                                  |                                                                                                    |
| User                 |                                                                 |                                                                                                    |
| 🐨 User Groups        | LessonVUE Sec                                                   | Grade Book                                                                                                    |
| 2 Liser Password and | Work in No District Can Edit Elements                           | Grade Book Security                                                                                                    |
|                      | Progress for Yes roved                                          | ×                                                                                                    |
| ai≊/User Profile     |                                                                 |                                                                                                    |
| ▶ Workflow           | Default Entry Access Times                                      |                                                                                                    |
| Test History         | Line Day of Week Enabled                                        | Access Time Period                                                                                                    |
| User Preterences     |                                                                 | Begin End                                                                                                    |
|                      |                                                                 |                                                                                                    |

Figure 1.1 – User screen

- 2. Find or scroll to the user you would like to have access to HealthVUE.
- 3. In the HealthVUE User field, select Yes.

- 4. Click Save.
- 5. Repeat steps 2 through 4 for every user who should have access to HealthVUE.
- 6. Download HealthVUE. <u>Click Here to Download the TeacherVUE iPad app.</u>
- 7. Follow the instructions provided during the download to install the app on your iPad.

## LOGGING INTO HEALTHVUE

1. Launch the HealthVUE app on your iPad. The HealthVUE Login screen displays.

| Carrier 🗢 | 8:52 AM                  | 100% 📟   |
|-----------|--------------------------|----------|
|           |                          | í        |
| Hoalth    |                          | a        |
|           | Synergy                  |          |
|           | Edunaint School District |          |
|           | Edupoint School District |          |
| Licomama: |                          |          |
| Usemane.  | Save Username: ON        |          |
| Password: | •••••                    |          |
|           | Save Password: ON        |          |
|           | Logia                    |          |
|           | Login                    |          |
| Ed        |                          |          |
|           |                          |          |
|           |                          |          |
|           |                          |          |
|           |                          |          |
|           |                          |          |
|           |                          |          |
|           |                          |          |
|           |                          |          |
| ්රී       |                          | Edupoint |
| 50        |                          |          |

Figure 1.2 – HealthVUE Login screen – Settings icon

2. Click on the settings icon. The **Settings** screen opens.

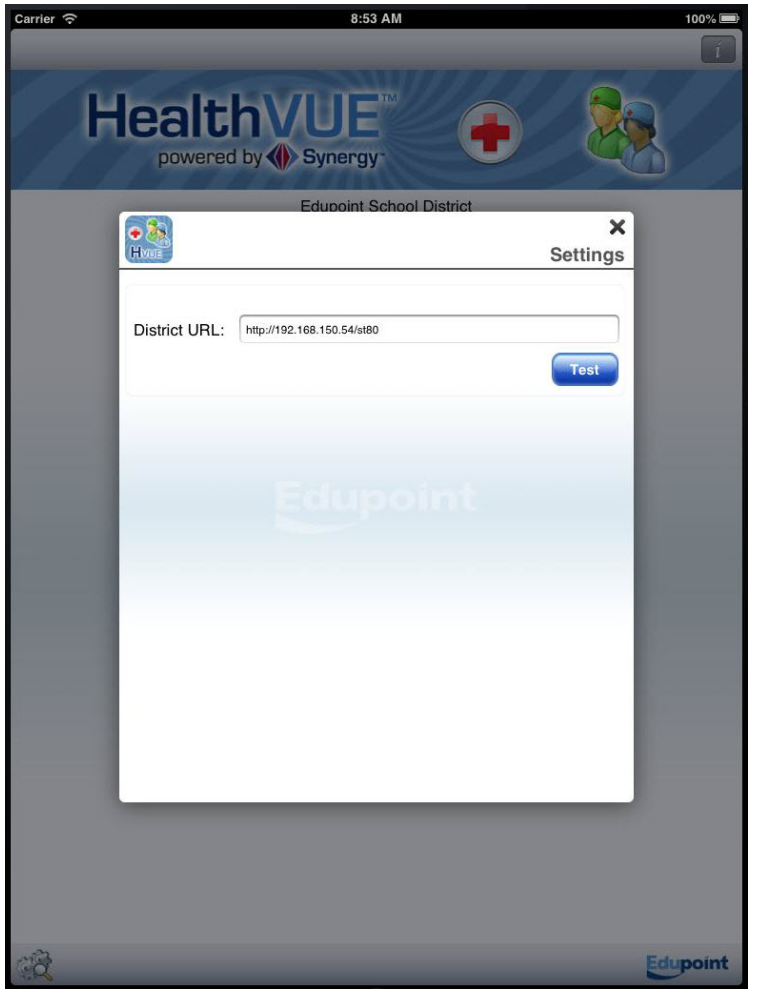

Figure 1.3 – Setting screen

- 3. In the **District URL** field, enter the URL you were given by your district.
- 4. Click **Test**. A confirmation message displays if a connection is successfully established.
- 5. Close the **Settings** screen. You are returned to the **Login** screen.

| Carrier 😚            | 8:52 AM                  | 100% 🚍   |
|----------------------|--------------------------|----------|
| Health<br>powered by | Synergy                  |          |
|                      | Edupoint School District |          |
| Username:            | nurse Save Username: ON  |          |
| Password:            | Save Password: ON        |          |
|                      |                          |          |
| Ec                   |                          |          |
|                      |                          |          |
|                      |                          |          |
|                      |                          |          |
|                      |                          |          |
|                      |                          |          |
| â                    |                          | Edupoint |

Figure 1.4 – Login screen

- 6. In the **Username** field, enter your Synergy SIS user name.
- 7. In the **Password** field, enter your Synergy SIS password.

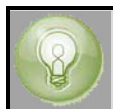

**Tip**: Set the **Save Username** and **Save Password** options to **Yes** to skip this step the next time you launch the HealthVUE app.

8. Click **Login**. The **Medication Tasks** screen displays as the main screen. This is a default setting. You can change the main screen in <u>Preferences</u>.

## Chapter Two: SCHEDULED TASKS

In this chapter, the following topics are covered:

- Administering Scheduled Medication
- Performing a Scheduled Procedure

## Administering Scheduled Medication

The **Medication Tasks** screen is the default Main screen and it lists all of scheduled medications. It is a "to-do" list for the nursing staff at the school. The tasks in yellow are recently completed tasks. Tasks in white are upcoming tasks. The **Medication Tasks** screen is also available under the **General** group on the **Main Menu**.

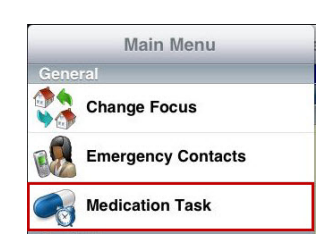

| Carrier 🗢                                                                                                    |                                                                     | 2.40 F M        |                 |            |            |
|----------------------------------------------------------------------------------------------------|---------------------------------------------------------------------|-----------------|-----------------|------------|------------|
| Menu                                                                                                    | Me                                                                  | edication Tasks |                 |            | Reminders  |
| Cindy Vesta                                                                                                    |                                                                     |                 |                 | Hope H     | igh School |
| Total N                                                                                                    | Medication Task(s): 8                                               |                 | Total Procedure | Task(s): 1 |            |
| Medication                                                                                                    | Forsythe, Ralph C                                                   |                 |                 |            |            |
| C. C. C. C. C. C. C. C. C. C. C. C. C. C                                                                                                    | ID: 968250 Gender: M<br>Ritalin<br>Units: 1.00                      | Date:10/29/2012 | Time:10:12 AM   | Grade: 12  | >          |
| and the second second s | Forsythe, Ralph C<br>ID: 968250 Gender: M<br>Ritalin<br>Units: 1.00 | Date:10/29/2012 | Time:11:10 AM   | Grade: 12  | >          |
| and a second                                                                                                    | Forsythe, Ralph C<br>ID: 968250 Gender: M<br>Ritalin<br>Units: 1.00 | Date:10/29/2012 | Time:1:10 PM    | Grade: 12  | >          |
| - Pr                                                                                                    | Abbott, Billy C<br>ID: 905483 Gender: M<br>Ritalin<br>Units: 2.00   | Date:11/05/2012 | Time:12:07 PM   | Grade: 12  | >          |
| - Br                                                                                                    | Abbott, Billy C<br>ID: 905483 Gender: M<br>Ritalin<br>Units: 1.00   | Date:11/05/2012 | Time:3:07 PM    | Grade: 12  | >          |
| J.                                                                                                    | Abbott, Billy C<br>ID: 905483 Gender: M<br>Ritalin<br>Units: 1.00   | Date:11/05/2012 | Time:3:37 PM    | Grade: 12  | >          |
| (Br                                                                                                    | Abbott, Billy C<br>ID: 905483 Gender: M<br>Ritalin<br>Units: 1.00   | Date:11/15/2012 | Time:3:16 PM    | Grade: 12  | >          |
| 1200                                                                                                    | Abbott, Billy C<br>ID: 905483 Gender: M<br>Ritalin<br>Units: 1.00   | Date:11/15/2012 | Time:4:16 PM    | Grade: 12  | >          |
| Procedure                                                                                                    |                                                                     |                 | L               |            |            |
| . See                                                                                                    | Abbott, Billy C<br>ID: 905483 Gender: M<br>Test Procedure 2         | Date:11/15/2012 | Time:2:19 PM    | Grade: 12  | >          |

Figure 2.1 – Medication Tasks screen

#### Recording medication administered to a student

1. Select a Medication Task from the list. The Medication screen appears.

| iPad ᅙ                                                                                                    | 1:59                                               | PM                         | 🕒 15% 🕞        |
|----------------------------------------------------------------------------------------------------|----------------------------------------------------|----------------------------|----------------|
| Medication Tasks                                                                                                 | Medic                                              | ation                      |                |
| Enter data in fields below of                                                                                    | describing the Procedure Performe                  | d or Medication Administer | ed Cancel Save |
| Abbott<br>ID: 90548<br>Hope Hig<br>Grade: 12                                                                     | , <b>Billy C</b><br><sup>13</sup><br>h School<br>2 |                            | MEDICATION     |
| Medication                                                                                                    |                                                    |                            |                |
| Medication:                                                                                                    | Ritalin                                            |                            |                |
| Date:                                                                                                    | 11/15/2012                                         | Time:                      | 04:16 PM       |
| Administered By:                                                                                                 | Vesta, Cindy                                       | Units Administered:        | 1.00           |
| Administered:                                                                                                    |                                                    | Total Admin Time:          |                |
| Auministered Notes.                                                                                              |                                                    |                            |                |
|                                                                                                    |                                                    |                            |                |
| di la contra contra contra contra contra contra contra contra contra contra contra contra contra contra contra c |                                                    |                            |                |

Figure 2.2 – Medication screen

- 2. Enter the details regarding the medication administered in the white fields.
- 3. Click Save.

## PERFORMING A SCHEDULED PROCEDURE

The **Medication Tasks** screen also displays all medical procedures, such as insulin tests or bandage changes, a student may require on a regular basis.

| Carrier 🤶                 |                                                                     | 2:40 PM          |                 |            | 100% 📟      |
|---------------------------|---------------------------------------------------------------------|------------------|-----------------|------------|-------------|
| Menu                      |                                                                     | Medication Tasks |                 |            | Reminders   |
| Cindy Vesta               |                                                                     |                  |                 | Hope H     | ligh School |
| Tota                      | I Medication Task(s): 8                                             |                  | Total Procedure | Task(s): 1 |             |
| Medication                | Forsythe, Ralph C                                                   |                  |                 |            | 1           |
| Contraction of the second | ID: 968250 Gender: M<br>Ritalin<br>Units: 1.00                      | Date:10/29/2012  | Time:10:12 AM   | Grade: 12  | >           |
| 1 m                       | Forsythe, Ralph C<br>ID: 968250 Gender: M<br>Ritalin<br>Units: 1.00 | Date:10/29/2012  | Time:11:10 AM   | Grade: 12  | >           |
| 6                         | Forsythe, Ralph C<br>ID: 968250 Gender: M<br>Ritalin<br>Units: 1.00 | Date:10/29/2012  | Time:1:10 PM    | Grade: 12  | >           |
| <b>B</b>                  | Abbott, Billy C<br>ID: 905483 Gender: M<br>Ritalin<br>Units: 2.00   | Date:11/05/2012  | Time:12:07 PM   | Grade: 12  | >           |
| 1 Providence              | Abbott, Billy C<br>ID: 905483 Gender: M<br>Ritalin<br>Units: 1.00   | Date:11/05/2012  | Time:3:07 PM    | Grade: 12  | >           |
| J.                        | Abbott, Billy C<br>ID: 905483 Gender: M<br>Ritalin<br>Units: 1.00   | Date:11/05/2012  | Time:3:37 PM    | Grade: 12  | >           |
| (P)                       | Abbott, Billy C<br>ID: 905483 Gender: M<br>Ritalin<br>Units: 1.00   | Date:11/15/2012  | Time:3:16 PM    | Grade: 12  | ×           |
| S.                        | Abbott, Billy C<br>ID: 905483 Gender: M<br>Ritalin<br>Units: 1.00   | Date:11/15/2012  | Time:4:16 PM    | Grade: 12  | >           |
| Procedure                 |                                                                     |                  |                 |            |             |
| 12r                       | Abbott, Billy C<br>ID: 905483 Gender: M<br>Test Procedure 2         | Date:11/15/2012  | Time:2:19 PM    | Grade: 12  | >           |

Figure 2.3 – Medication Tasks screen - Procedure

#### Recording a scheduled procedure performed

1. Select a **Procedure Task** from the list. The **Medication** screen appears.

| iPad 🗢                                       | 1:59                              | PM                         | 🕒 15% 🕞        |
|----------------------------------------------|-----------------------------------|----------------------------|----------------|
| Medication Tasks                             | Medio                             | cation                     |                |
| Enter data in fields below of                | describing the Procedure Performe | d or Medication Administer | ed Cancel Save |
| Abbott<br>ID: 90548<br>Hope Hig<br>Grade: 12 | , Billy C<br>13<br>h School<br>2  |                            | MEDICATION     |
| Medication                                   | -                                 |                            |                |
| Medication:                                  | Ritalin                           |                            |                |
| Date:                                        | 11/15/2012                        | Time:                      | 04:16 PM       |
| Administered By:                             | Vesta, Cindy                      | Units Administered:        | 1.00           |
| Administered:                                |                                   | Total Admin Time:          |                |
| Administered Notes:                          |                                   |                            |                |
|                                              |                                   |                            |                |
|                                              |                                   |                            |                |
|                                              |                                   |                            |                |
|                                              |                                   |                            |                |
|                                              |                                   |                            |                |
|                                              |                                   |                            |                |
|                                              |                                   |                            |                |
|                                              |                                   |                            |                |
|                                              |                                   |                            |                |
|                                              |                                   |                            |                |
|                                              |                                   |                            |                |
|                                              |                                   |                            |                |
|                                              |                                   |                            |                |
|                                              |                                   |                            |                |
|                                              |                                   |                            |                |
|                                              |                                   |                            |                |

Figure 2.4 – Medication screen

- 2. Enter the details regarding the procedure administered in the white fields.
- 3. Click Save.

## **Chapter Three:** NURSE AND HEALTH RECORDS

In this chapter, the following topics are covered:

- Searching for Students
- Viewing Emergency Contacts
- Using the Nurse Log
- Using the Student Daily Log
- Using the Health Log Other
- Viewing Health Conditions
- Viewing and Adding Medications
- Viewing and Adding Private Comments
- Viewing Student Immunizations

### SEARCHING FOR STUDENTS

The Search feature is available on all screens that contain student data.

- 1. On a student data related screen (such as Emergency Contact or Nurse Log), click the **Search** button. The **Search Students** screen appears.
- 2. Search for a student using their Last Name, First Name, Student ID Number, and / or Section ID. Students can also be located using Bar Code Search Scan. The results display under the Search Results heading.
- 3. Select the student by touching their name on the list.

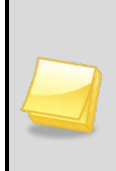

**Note**: Sliding your finger across the student's name in the **Last Searched Students** list (same as on the iPhone) displays the **Delete** button, allowing you to remove the student from the list.

In addition, the Last Searched Students displays the last student you searched for in the school in focus.

| Carrier ᅙ        |             |      | 11:21 AM     |       |        | 100% 🚍     |
|------------------|-------------|------|--------------|-------|--------|------------|
|                  |             | Sear | rch Students |       |        | Cancel     |
| First Name:      |             |      | ID:          |       |        |            |
| Last Name:       |             |      | iodi         | Clear | Search |            |
| Section ID:      |             |      | Go           |       |        |            |
| Search Resul     | t:          |      |              |       |        | Select All |
|                  |             |      |              |       |        |            |
|                  |             |      |              |       |        |            |
|                  |             |      |              |       |        |            |
|                  |             |      |              |       |        |            |
|                  |             |      |              |       |        |            |
|                  |             |      |              |       |        |            |
|                  |             |      |              |       |        |            |
| Last Searche     | d Students: |      |              |       |        | Clear      |
| Abbott, Billy    | C           |      |              |       |        |            |
| Hope High School | 3. 12       |      |              |       |        | ,          |
|                  |             |      |              |       |        |            |
|                  |             |      |              |       |        |            |
|                  |             |      |              |       |        |            |
|                  |             |      |              |       |        |            |
|                  |             |      |              |       |        |            |
|                  |             |      |              |       |        |            |
|                  |             |      |              |       |        |            |
|                  |             |      |              |       |        |            |
|                  |             |      |              |       |        |            |
|                  |             |      |              |       |        |            |
|                  |             |      |              |       |        |            |
|                  |             |      |              |       |        |            |
|                  |             |      |              |       |        |            |
|                  |             |      |              |       |        |            |

Figure 3.1 – Search Students screen

The application will always remember last searched students. You can choose from last searched students on any screen.

## VIEWING EMERGENCY CONTACTS

The **Emergency Contacts** screen displays the following information the student's contact information, the student's primary physician and their contact information, all primary emergency contacts, as well as additional contacts. **Emergency Contacts** are available under the **General** group on the **Main Menu**.

The **Emergency Contacts** screen is read-only. You cannot edit or add information to this screen using the HealthVUE app. Any changes must be made on the **Student** screen in Synergy SIS. You can search for students by clicking the **Search** button. For more information on using the search feature, please see Searching for Students.

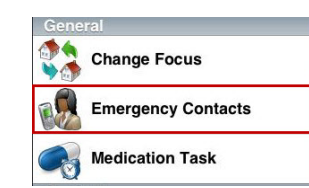

| Menu                                                                         |                                                                                                    |                                                                                                  | Student Inf                                                                                                    | D                                             |       |                        |                                                |                            |
|------------------------------------------------------------------------------|----------------------------------------------------------------------------------------------------|--------------------------------------------------------------------------------------------------|----------------------------------------------------------------------------------------------------|-----------------------------------------------|-------|------------------------|------------------------------------------------|----------------------------|
|                                                                              |                                                                                                    |                                                                                                  |                                                                                                    |                                               |       |                        |                                                | Search                     |
|                                                                              | Billy C. Abbott                                                                                           |                                                                                                  |                                                                                                    |                                               |       | E                      | MER                                            | GENC                       |
| 12-                                                                          | ID:905483<br>Hope High School<br>Grade: 12                                                                |                                                                                                  |                                                                                                    |                                               |       |                        |                                                | R.                         |
| Student Info                                                                 | rmation                                                                                                   |                                                                                                  |                                                                                                    |                                               |       |                        |                                                |                            |
| Student Name                                                                 |                                                                                                    |                                                                                                  | Perm ID: 905483                                                                                                    |                                               |       | Gen                    | der:                                           | Grade:                     |
| Last Name Go                                                                 | es by: Nick Name<br>Will                                                                                  |                                                                                                  | Birth Date:<br>05/10/1995                                                                                                    |                                               |       | Ema                    | il: 🖄<br>junior24@gr                           | nail.com                   |
| Home Langua<br>Italian                                                       | ge: Home Roo<br>Kim Gorde                                                                                 | m Teacher:<br>on                                                                                 | Home Room:<br>231                                                                                                    |                                               |       | Cour<br>Joe            | nselor Name:<br>Diaz                           |                            |
| Home Address<br>1955 S Val V<br>Mesa, AZ 852                                 | s:<br>ista Dr<br>234                                                                                      |                                                                                                  | Mail Address<br>1955 S Val V<br>Mesa, AZ 85                                                                                                    | /ista Dr<br>5234                              |       |                        |                                                |                            |
| Physician In<br>Physician Nan<br>Comment:                                    | formation<br>ne: Mesa Peds                                                                                |                                                                                                  |                                                                                                    |                                               | Phone | 949-55                 | 5-0831                                         |                            |
| hone Num                                                                     | bers                                                                                                    |                                                                                                  |                                                                                                    |                                               |       |                        |                                                |                            |
| telationship                                                                 | Name                                                                                                    |                                                                                                  | Phone                                                                                                    | Phone                                         | Туре  | Comr                   | nent                                           |                            |
| elf                                                                          | Abbott, Billy C.                                                                                          | 4                                                                                                | 80-888-4583                                                                                                    | Cell                                          |       |                        |                                                |                            |
|                                                                              |                                                                                                    | 12                                                                                               |                                                                                                    | 00                                            |       |                        |                                                |                            |
| octor                                                                        | Mesa Peds                                                                                                 | ç                                                                                                | 49-555-0831 (222)                                                                                                    | Office                                        |       |                        |                                                |                            |
| octor<br>elf                                                                 | Mesa Peds<br>Abbott, Billy C.                                                                             | 2                                                                                                | 849-555-0831 (222)<br>80-555-1214                                                                                                    | Home                                          |       |                        |                                                |                            |
| elf                                                                          | Mesa Peds<br>Abbott, Billy C.<br>Abbott, Billy C.                                                         | 4                                                                                                | 949-555-0831 (222)<br>180-555-1214<br>502-999-9292                                                                                                    | Home<br>Pager                                 |       |                        |                                                |                            |
| ooctor<br>eelf<br>eelf<br>fother                                             | Mesa Peds<br>Abbott, Billy C.<br>Abbott, Billy C.<br>Aaron, Kathleen                                      | 6                                                                                                | 149-555-0831 (222)<br>180-555-1214<br>302-999-9292<br>180-555-1214                                                                                                    | Home<br>Pager<br>Home                         |       | Has C                  | ustody, Lives                                  | With                       |
| octor<br>elf<br>fother                                                       | Mesa Peds<br>Abbott, Billy C.<br>Abbott, Billy C.<br>Aaron, Kathleen                                      | 2<br>2<br>2<br>2                                                                                 | 149-555-0831 (222)<br>180-555-1214<br>180-555-1214<br>180-555-1214<br>180-555-3456                                                                                                    | Home<br>Pager<br>Home<br>Cell                 |       | Has C                  | ustody, Lives                                  | With                       |
| ooctor<br>eelf<br>Nother                                                     | Mesa Peds<br>Abbott, Billy C.<br>Abbott, Billy C.<br>Aaron, Kathleen                                      | 2<br>2<br>2<br>2<br>2<br>2                                                                       | 149-555-0831 (222)<br>180-555-1214<br>180-555-1214<br>180-555-1214<br>180-555-3456<br>302-333-4874                                                                                                    | Home<br>Pager<br>Home<br>Cell                 |       | Has C<br>Has C         | ustody, Lives                                  | With                       |
| octor<br>elf<br>elf<br>lother<br>ather                                       | Mesa Peds<br>Abbott, Billy C.<br>Abbott, Billy C.<br>Aaron, Kathleen<br>Aaron, Phillip<br>Contacts        | 4<br>4<br>4<br>6                                                                                 | 149-555-0831 (222)<br>180-555-1214<br>180-555-1214<br>180-555-1214<br>180-555-3456<br>180-555-3456                                                                                                    | Home<br>Pager<br>Home<br>Cell<br>Work         |       | Has C<br>Has C         | ustody, Lives<br>ustody, Lives                 | With<br>With               |
| octor<br>elf<br>lother<br>ather                                              | Mesa Peds<br>Abbott, Billy C.<br>Abbott, Billy C.<br>Aaron, Kathleen<br>Aaron, Phillip<br>Contacts        | 4<br>4<br>4<br>4<br>4<br>4<br>4<br>4<br>4<br>4<br>4<br>4<br>4<br>1<br>1<br>1<br>1<br>1<br>1<br>1 | 149-555-0831 (222)<br>180-555-1214<br>180-555-1214<br>180-555-1214<br>180-555-3456<br>180-555-3456<br>180-555-3456<br>180-333-4874<br>ne                                                                                                    | Home<br>Pager<br>Home<br>Cell<br>Work         |       | Has C<br>Has C         | ustody, Lives<br>ustody, Lives<br>Oth          | With<br>With               |
| loctor<br>elf<br>lother<br>ather<br>Emergency<br>ame                         | Mesa Peds Abbott, Billy C. Abbott, Billy C. Aaron, Kathleen Aaron, Phillip Contacts Relationship          | 4<br>4<br>4<br>4<br>4<br>4<br>4<br>4<br>4<br>4<br>4<br>4<br>4<br>4<br>4<br>4<br>4<br>4<br>4      | 149-555-083 (222)           180-555-1214           180-555-1214           180-555-1214           180-555-3456           180-555-3456           180-555-3456           180-555-3456           180-555-3456           180-555-3456           180-555-3456           180-555-3456           180-555-3456           180-555-3456           180-555-3456           180-555-3456           180-555-3456           180-555-3456           180-555-3456           180-555-3456           180-555-3456           180-555-3456           180-555-3456           180-555-3456           180-555-3456           180-555-3456           180-555-3456           180-555-3456           180-555-3456           180-555-3456           180-555-3456           180-555-3456           180-555-3456           180-555-3456           180-555-3456           180-555-3456           180-555-3456           180-555-3456           180-555-3456           180-555-3456           180-5555-3456           180-5555                                                                                                    | Home<br>Pager<br>Home<br>Cell<br>Work         | Extn  | Has C<br>Has C<br>Type | ustody, Lives<br>ustody, Lives<br>Oth<br>Phone | With<br>With<br>er<br>Extn |
| loctor<br>elf<br>elf<br>lother<br>ather<br>Emergency<br>ame<br>auretta Jones | Mesa Peds Abbott, Billy C. Abbott, Billy C. Aaron, Kathleen Aaron, Phillip Contacts Relationship Relative | 40-555-1545                                                                                      | H49-555-0831 (222)         H80-555-1214           H80-555-1214         H80-555-1214           H80-555-1214         H80-555-3456           H80-555-3456         H80-555-3456           H80-555-3457         H80-555-3457           H80-555-3457         H80-555-3457           H80-555-3457         H80-5557           H80-5557         H80-557           H80-5557         H80-557           H80-557         H80-557           H80-557         H80-557           H80-557         H80-557           H80-557         H80-557           H80-557 | Home<br>Pager<br>Home<br>Cell<br>Work<br>Work | Extn  | Has C<br>Has C         | ustody, Lives<br>ustody, Lives<br>Oth<br>Phone | With<br>With<br>er<br>Extn |

Figure 3.2 – Emergency Contact screen

## USING THE NURSE LOG

The **Nurse Log** screen is where records of all visits to the nurse's office, as well as any accidents or other health-related incidents are detailed. The **Nurse Log** is available under the **Health** group on the **Main Menu**.

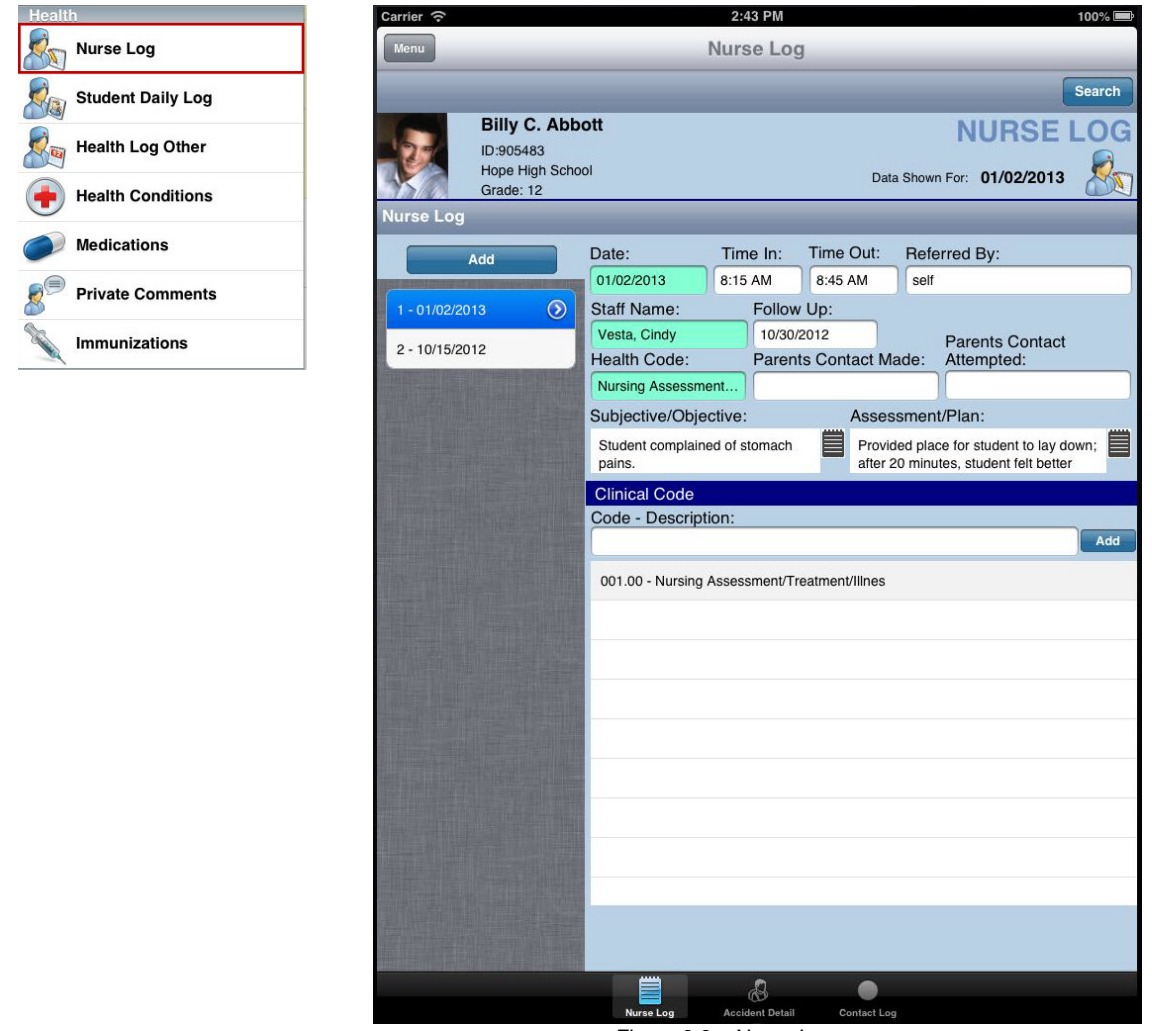

Figure 3.3 – Nurse Log screen

#### Viewing a record in the Nurse Log

• Click on a record date. The screen is populated with data from the record for that date.

#### Adding a record in the Nurse Log

- 1. Click the Add button. A new record opens.
- 2. Enter the relevant information in the fields.
- 3. Click **Save**. The record date is added to the column on the left of the screen.

#### Viewing a logged accident for the selected record

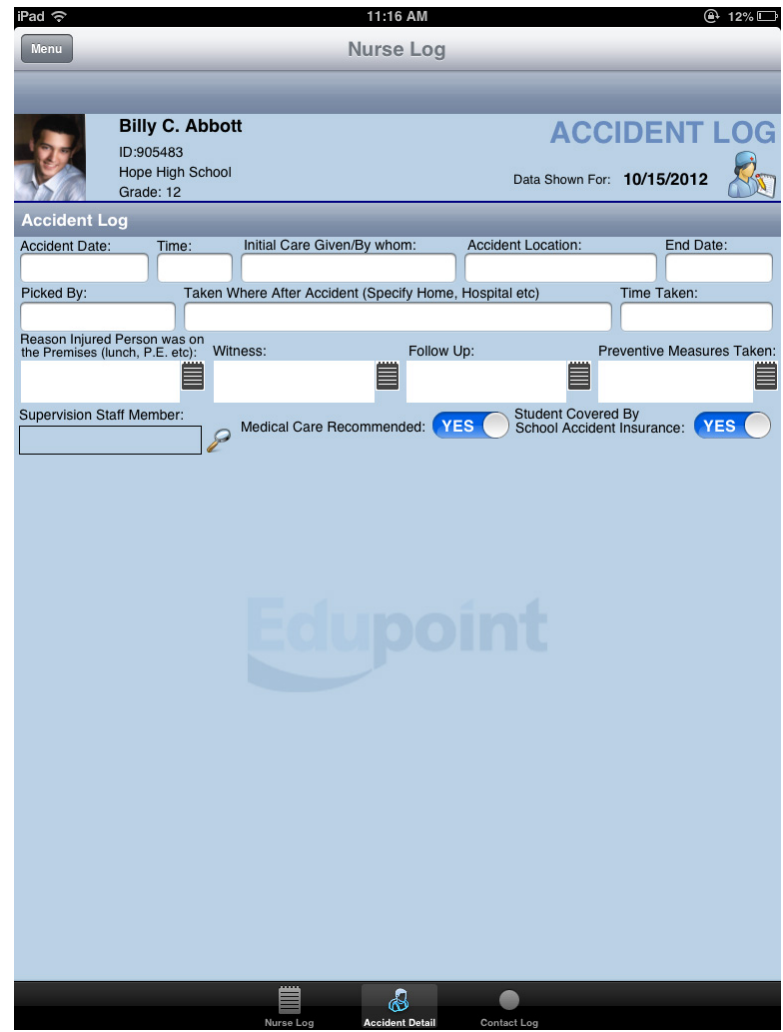

Figure 3.4 – Accident Log screen

- 1. Click the Accident Detail button at the bottom of the screen.
- 2. Click on a record date. The screen is populated with the accident details.

#### Logging an accident

- 1. Enter the relevant information in the fields on the Accident Detail screen.
- 2. Click Save. The accident detail is added to the record.

#### Viewing a record of contact made regarding student health

| Carrier 🗢                                                                                                    |            |          | 2:44 P       | M          |            |              |              | 100% 📟     |
|----------------------------------------------------------------------------------------------------|------------|----------|--------------|------------|------------|--------------|--------------|------------|
| Menu                                                                                                    |            |          | Nurse I      | _og        |            |              |              |            |
|                                                                                                    |            |          |              |            |            |              |              |            |
| Dillo Alth                                                                                                    | - 44       | -        | _            | _          | -          |              |              |            |
| Billy C. ADD                                                                                                   | οπ         |          |              |            |            | CON          | ITACT        | LOG        |
| Hope High Scho                                                                                                 | ol         |          |              |            | Data       | Shown For:   | 01/02/2013   |            |
| Grade: 12                                                                                                    | MISH.      |          |              |            | Duiu       | onown on.    | 01/02/2010   |            |
| Contact Log                                                                                                    | _          |          | _            | _          |            | _            | _            | _          |
| Add                                                                                                    | Date:      |          | Time:        | Conta      | ct Type:   | Person (     | Contacted:   |            |
| THE OWNER WATER CONTINUES.                                                                                     | 11/01/20   | 012      | 9:35 AM      |            |            | Aaron        |              |            |
| 1 - 11/01/2012 📀                                                                                               | Contact    | ed By:   |              | Outcome:   |            |              |              |            |
|                                                                                                    | Cindy V    | esta     |              |            |            |              |              |            |
|                                                                                                    | Comme      | ent:     |              |            |            |              |              |            |
|                                                                                                    |            |          |              |            |            |              |              |            |
|                                                                                                    |            |          |              |            |            |              |              |            |
|                                                                                                    |            |          |              |            |            |              |              |            |
|                                                                                                    |            |          |              |            |            |              |              |            |
|                                                                                                    |            |          |              |            |            |              |              |            |
|                                                                                                    | Phone      | Numbe    | rs (Click re | ow to defa | ault pers  | on contac    | cted)        |            |
|                                                                                                    | Relationsh | ip Name  |              | Ph         | one        | Туре         | Comment      |            |
|                                                                                                    | Self       | Abbot    | , Billy C.   | 480        | -888-4583  | Cell         |              |            |
|                                                                                                    | Doctor     | Mesa     | Peds         | 949        | -555-0831  | (222) Office |              |            |
|                                                                                                    | Self       | Abbot    | , Billy C.   | 480        | -555-1214  | Home         |              |            |
|                                                                                                    | Self       | Abbot    | , Billy C.   | 602        | -999-9292  | Pager        |              |            |
|                                                                                                    | Mother     | Aaron    | Kathleen     | 480        | -555-1214  | Home         | Has Custody, | Lives With |
|                                                                                                    |            |          |              | 480        | -555-3456  | Cell         |              |            |
|                                                                                                    | Father     | Aaron    | Phillip      | 602        | -333-4874  | Work         | Has Custody, | Lives With |
| The second second second second second second second second second second second second second second second s |            |          |              | 480        | -555-1214  | Home         |              |            |
|                                                                                                    |            |          |              | 480        | -555-6767  | Cell         |              |            |
|                                                                                                    | Belative   | Lauret   | ta Jones     | 480        | -555-1545  | Home         |              |            |
|                                                                                                    | Friend     | Darnd    | King         | 480        | 555,1062   | Home         |              |            |
|                                                                                                    | Thenu      | Darry    | rung         | 480        | -335-1962  | nome         |              |            |
|                                                                                                    |            |          |              |            |            |              |              |            |
|                                                                                                    |            |          |              |            |            |              |              |            |
|                                                                                                    |            | <b>.</b> | .0           |            |            |              |              |            |
|                                                                                                    | Nurse      | E Log    | Accident D   | etail C    | ontact Log |              |              |            |
|                                                                                                    |            | _        | -            |            |            |              |              |            |

Figure 3.5 – Contact Log screen

- 1. Click the **Contact Log** button at the bottom of the screen.
- 2. Click on a record date. The screen is populated with the contact details.

#### Logging contact made regarding a health issue or incident

- 1. Click the Add button. A new contact log opens.
- 2. Enter the relevant information in the fields.
- 3. Click **Save**. The contact date is added to the column on the left of the screen.

### USING THE STUDENT DAILY LOG

The **Student Daily Log** screen displays all the Nurse Logs for all students on a specific date. The **Student Daily Log** is available under the **Health** group on the **Main Menu**.

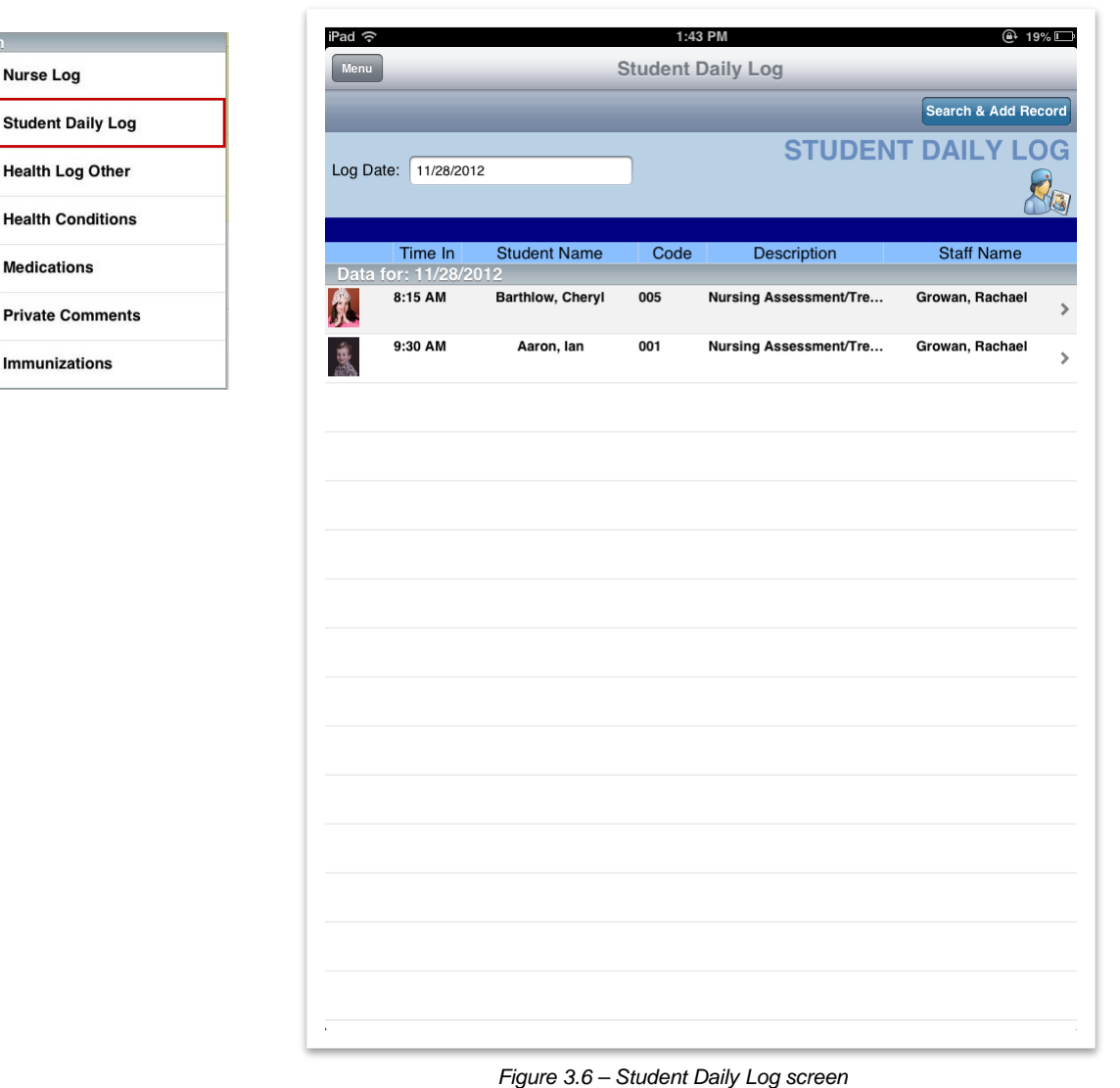

#### Viewing a Student Daily Log record

• Select a record from the **Student Daily Log**. The **Nurse Log** for the selected record opens.

#### Adding a record using the Student Daily Log screen

- 1. Click the Search & Add Record button. The Student Search screen opens.
- Search for a student using their Last Name, First Name, Student ID Number, and / or Section ID. Students can also be located using Bar Code Search Scan. The results display under the Search Results heading.
- 3. Select the student by touching their name on the list. The **Nurse Log** opens a new record for the selected student.
- 4. Enter the relevant information in the fields of the **Nurse Log**.
- 5. Click **Save**. The record is added to the system.

## USING THE HEALTH LOG OTHER

The **Health Log Other** screen displays all the Nurse Logs for all non-student related incidents on a specific date. The **Health Log Other** is available under the **Health** group on the **Main Menu**.

| Health            | Carrier ᅙ                              |                          | 2:4      | ¥ PM                   | 100% 📟       |
|-------------------|----------------------------------------|--------------------------|----------|------------------------|--------------|
| Nurse Log         | Menu                                   | _                        | Health L | og Other               |              |
| Student Daily Log |                                        | _                        | -        |                        | Add Record   |
| Health Log Other  | Log Date: 11/15/2012                   | 2                        |          | HEALTH I               | OG OTHER     |
| Health Conditions | Health Log Other                       |                          |          |                        |              |
| Medications       | Time In Time Out<br>Data for: 11/15/20 | Patient Name             | Code     | Description            | Staff Name   |
| Private Comments  | 2:33 PM                                | John                     | 001      | Nursing Assessment/Tre | Vesta, Cindy |
|                   |                                        |                          |          |                        |              |
|                   |                                        |                          |          |                        |              |
|                   |                                        |                          |          |                        |              |
|                   |                                        |                          |          |                        |              |
|                   |                                        |                          |          |                        |              |
|                   |                                        |                          |          |                        |              |
|                   |                                        |                          |          |                        |              |
|                   |                                        |                          |          |                        |              |
|                   |                                        |                          |          |                        |              |
|                   |                                        |                          |          |                        |              |
|                   |                                        |                          |          |                        |              |
|                   |                                        |                          |          |                        |              |
|                   |                                        |                          |          |                        |              |
|                   |                                        |                          |          |                        |              |
|                   |                                        |                          |          |                        |              |
|                   |                                        | <b>F</b> inance <b>7</b> | 1114     |                        |              |
|                   |                                        | Figure 37-               | - Health | Loa ()ther list screen |              |

#### Viewing a Health Log Other record

• Select a record from the **Health Log Other** list. The **Health Log Other** screen for the selected record opens.

| ad 夺                                                                         |              |                  |               |                    |               |                              |
|------------------------------------------------------------------------------|--------------|------------------|---------------|--------------------|---------------|------------------------------|
| Back To Health Log Otl                                                       | her          | Hea              | Ith Log       | Other              |               |                              |
|                                                                              |              |                  |               |                    |               |                              |
|                                                                              |              |                  |               |                    |               | Delete                       |
| Effective Date: H                                                            | Health Code: |                  |               | Time In:           | Time Out:     | Staff Name:                  |
| 11/28/2012                                                                   | Parent Conta | act              |               | 10:00 AM           |               | Vesta, Cindy                 |
| Patient Name:                                                                |              |                  | Patien        | t Description:     |               |                              |
| John                                                                         |              |                  |               |                    |               |                              |
| Subjective/Objective:                                                        |              |                  | Asses         | sment/Plan:        |               | <u> </u>                     |
|                                                                              |              |                  |               |                    |               |                              |
| ccident Details                                                              |              |                  |               |                    |               |                              |
| nitial Care Given/By w                                                       | vhom:        | Taken Where Afte | r Accident (  | Specify Home, Hos  | spital etc) T | aken By:                     |
|                                                                              |              |                  |               |                    |               | _                            |
| Reason Injured Persor                                                        | n was on the | Premises (lunch, | P.E. etc): \  | Witness:           |               | ime Taken:                   |
|                                                                              |              |                  |               |                    |               |                              |
| Follow Up:                                                                   |              |                  | Prev          | entive Measures Ta | aken:         |                              |
|                                                                              |              |                  |               |                    |               |                              |
|                                                                              |              |                  |               |                    |               |                              |
|                                                                              |              |                  |               | Medic              | al Care Recor | nmended: OFF                 |
| linical Codes<br>Code - Description:                                         |              |                  | (Select the c | Medic              | al Care Recon | Ide on a row and select dele |
| Sinical Codes<br>Code - Description:<br>330.00 - Parent Conta                | ct           |                  | (Select the c | Medic              | al Care Recor | nmended: OFF                 |
| Inical Codes<br>Sode - Description:<br>030.00 - Parent Conta                 | ct           |                  | (Select the c | Medic              | al Care Recon | Inmended: OFF                |
| Ilinical Codes<br>20de - Description:<br>)30.00 - Parent Conta               | ct           |                  | (Select the c | Medic              | al Care Recor | nmended: OFF                 |
| Sode - Description:<br>20de - Description:<br>2030.00 - Parent Conta         | ct           |                  | (Select the c | Medic              | al Care Recon | Inmended: OFF                |
| S <mark>linical Codes</mark><br>Code - Description:<br>130.00 - Parent Conta | ct           |                  | (Select the c | Medic              | al Care Recon | nmended: OFF                 |
| S <mark>linical Codes</mark><br>Code - Description:<br>130.00 - Parent Conta | ct           |                  | (Select the c | Medic              | al Care Recor | mmended: OFF                 |

Figure 3.8 – Health Log Other screen

#### Adding a record using the Health Log Other screen

- 1. Click the Add Record button. The Health Log Other opens a new record.
- 2. Enter the relevant information in the fields of the **Health Log Other**.
- 3. Click **Save**. The record is added to the system.

## VIEWING AND ADDING HEALTH CONDITIONS

The **Health Conditions** screen is where records of all a student's health conditions, such as diabetes and asthma, are detailed. **Health Conditions** is available under the **Health** group on the **Main Menu**.

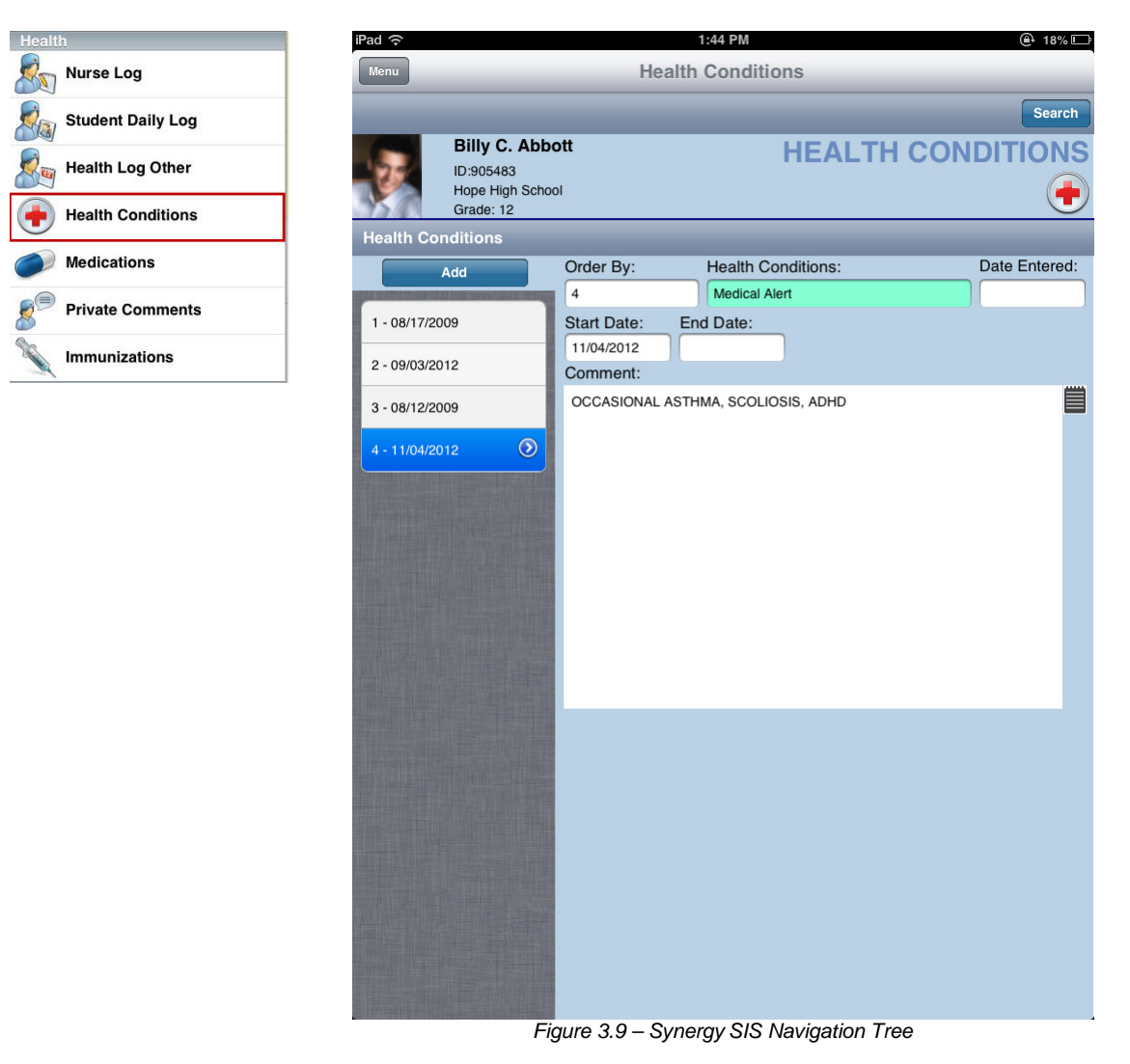

#### Viewing a health condition record

• Click on a record date on the left of the screen. The screen is populated with health condition data recorded on that date.

#### Adding a new health condition record

- 1. Click the Add button. A new record opens.
- 2. Enter the relevant information in the fields.
- 3. Click Save. The record date is added to the column on the left of the screen.

## VIEWING AND ADDING MEDICATIONS

The **Medications** screen displays a list of all the current medications and procedures a student receives. The **Medication** screen is available under the **Health** group on the **Main Menu**.

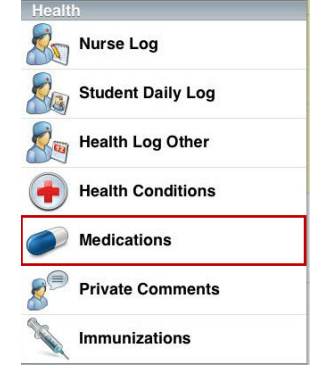

| iPad ᅙ          |               |                                        |                                       |              |          |              |          | 2:01   | ΡM       |         |           |             |          |        | @ 15% 🗅 |
|-----------------|---------------|----------------------------------------|---------------------------------------|--------------|----------|--------------|----------|--------|----------|---------|-----------|-------------|----------|--------|---------|
| Menu            |               |                                        |                                       |              |          |              | Me       | dica   | atio     | ns      |           |             |          |        |         |
| Medica          | ation F       | listory                                |                                       |              |          |              |          |        |          | ſ       | Add Med   | dication    | Add Pro  | cedure | Search  |
| 2               |               | Billy (<br>ID:9054<br>Hope H<br>Grade: | <b>C. Ab</b><br>183<br>ligh Sch<br>12 | bott<br>1001 |          |              | IV       | IEI    | DI       | CA      | TIO       | NS /        | PRC      | CE     | DURE    |
| Currer          | nt Mec        | lication/                              | Proce                                 | dure (s      | electa   | a rec        | ord      | to e   | dit)     |         |           |             |          |        |         |
| Medi            | catio         | n                                      |                                       |              |          |              |          |        |          |         |           |             |          |        |         |
| Insulin 1       | Test          |                                        |                                       | Remainin     | g Units: | 99.00        |          | S      | tart D   | Date:09 | 9/05/2012 | End Date:   |          |        |         |
|                 |               | Dosage                                 | Times                                 | _            |          |              | Ac       | Imin D | ays      |         |           |             |          |        |         |
| Dosa            | ge 1          | Dosa                                   | ge 2                                  | Dosa         | ge 3     | Mon          | Tue      | Web    | Thu      | Fri     |           |             |          |        | >       |
| 8:30 AM         | 1.00          | 1:00 PM                                | 1.00                                  | Time         | Units    | V            | <b>v</b> | V      | <b>v</b> | V       | Dosage    | Days Betwe  | en IEP   |        |         |
| Advair          |               |                                        |                                       | Remainin     | g Units: | 99.00        |          | S      | tart D   | Date:11 | /28/2012  | End Date:12 | /28/2012 |        |         |
|                 |               | Dosage                                 | Times                                 | -            |          |              | Ac       | Imin D | ays      |         |           |             |          |        |         |
| Dosa            | ge 1          | Dosa                                   | ge 2                                  | Dosa         | ge 3     | Mon          | Tue      | Web    | Thu      | Fri     | 0         | 0.01        | 150      |        | >       |
| Time<br>2:58 PM | Units<br>1.00 | Time                                   | Units                                 | Time         | Units    | V            | 1        | 1      | 1        | 1       | Dosage    | Days Betwe  | en IEP   |        |         |
| Ritalin         |               |                                        |                                       | Remainin     | g Units: | 12.00        |          | S      | tart D   | Date:11 | /05/2012  | End Date:   |          |        |         |
|                 |               | Dosage                                 | Times                                 |              |          |              | Ac       | lmin D | ays      |         |           |             |          |        |         |
| Dosa            | ge 1          | Dosa                                   | ge 2                                  | Dosa         | ge 3     | Mon          | Tue      | Web    | Thu      | Fri     | _         |             |          |        | >       |
| Time<br>3:37 PM | Units<br>1.00 | Time                                   | Units                                 | Time         | Units    | J            | V        | V      | 7        | V       | Dosage    | Days Betwe  | en IEP   |        |         |
| Ritalin         |               |                                        |                                       | Remainin     | g Units: | 100.00       | )        | S      | tart D   | Date:11 | /05/2012  | End Date:12 | /05/2012 |        |         |
|                 |               | Dosage                                 | Times                                 |              |          |              | Ac       | lmin D | ays      |         |           |             |          |        |         |
| Dosa            | ge 1          | Dosa                                   | ge 2                                  | Dosa         | ge 3     | Mon          | Tue      | Web    | Thu      | Fri     |           |             |          |        | >       |
| Time            | Units         | Time                                   | Units                                 | Time         | Units    | $\checkmark$ | 1        | V      | V        | V       | Dosage    | Days Betwe  | een IEP  |        |         |
| 10:07 AM        | 1.00          | 12:07 PM                               | 2.00                                  | 3:07 PM      | 1.00     |              |          |        |          |         |           | 1           |          |        |         |
| Ritalin         |               |                                        | -                                     | Remainin     | g Units: | 122.00       | )        | S      | tart D   | Date:11 | /15/2012  | End Date:12 | /15/2012 |        |         |
| Dees            | 1             | Dosage                                 | Times                                 | Deee         | 0        | Mon          | Ac       | Imin D | ays      | Eri     |           |             |          |        |         |
| Time            | Units         | Time                                   | Units                                 | Time         | Units    | WON          | Tue      | Web    | IIIU     | ET I    | Dosage    | Days Betwe  | en IFP   |        | ~       |
| 3:16 PM         | 1.00          | 4:16 PM                                | 1.00                                  | Time         | ornito   | V            | V        | V      | V        | V       | Doougo    | Duyo Dollio |          |        |         |
| Proc            | edure         | e                                      |                                       |              |          |              |          |        |          |         |           |             |          |        |         |
| Test Pro        | ocedur        | e 1                                    |                                       |              |          |              |          | s      | tart D   | Date:11 | /28/2012  | End Date:   |          |        |         |
|                 |               | Procedur                               | re Times                              |              |          |              | Ad       | lmin D | ays      |         |           |             |          |        |         |
| Time            | e 1           | Tim                                    | e 2                                   | Tim          | e 3      | Mon          | Tue      | Web    | Thu      | Fri     |           |             |          |        | >       |
| 2:03            | PM            |                                        |                                       |              |          | 7            | 7        | V      | 7        | V       |           | Days Betwe  | en IEP   |        |         |
| Test Pro        | ocedur        | e 2                                    |                                       |              |          |              |          | s      | tart D   | Date:11 | /15/2012  | End Date:12 | /15/2012 |        |         |
|                 |               | Procedur                               | re Times                              |              |          |              | Ad       | lmin D | ays      |         |           |             |          |        |         |
| Time            | e 1           | Tim                                    | e 2                                   | Tim          | e 3      | Mon          | Tue      | Web    | Thu      | Fri     |           |             |          |        | >       |
| 4:19            | PM            |                                        |                                       |              |          | V            | V        | V      | V        | 1       |           | Days Betwe  | een IEP  |        |         |

Figure 3.10 – Medications screen

#### Viewing or editing a medication or procedure

1. Click on the medication or procedure from the list. The **Medication – Edit Record** or **Procedure – Edit Record** screen displays.

| Bit Council       Medication - Edit Record         Description       MEDICATION         Description       MEDICATION         Description       MEDICATION         Description       MEDICATION         Wedication (Record #1)       Medication (Record #1)         Medication (Record #1)       Date Range         Medication (Record #1)       Date (Participition)         Medication (Record #1)       Date (Participition)         Medication (Record #1)       Date (Participition)         Medication (Record #1)       Date (Participition)         Medication (Record #1)       Date (Participition)         Medication (Record #1)       Dosage 1       Dosage 2       Dosage 3       Dosage Days         Start Date       Dosage 3       Dosage 2       Dosage 3       Dosage 2       Dosage 3       Dosage 3               | iPad 🗢 2:00 PM                                                                                                    | @ 15% ⊑                              |
|----------------------------------------------------------------------------------------------------|----------------------------------------------------------------------------------------------------|--------------------------------------|
| Detete         Billy C. Abbott         D305433         Hope High School         Grade: 12         Medication (Record #1)         Medication: Remaining Units: Date Range         Insulin Test         99.00         Start Date: 09/05/2012         Dosage 1         Dosage 2         Dosage 1         Units         Units         Units         Ime         Units         Ime         Units         Ime         Units         Ime         Units         Ime         Units         Ime         Ime         Ime         Ime         Ime         Ime         Ime         Ime         Ime         Ime         Ime                                                                                                    | Back To Medication Medication - Edit Record                                                                                                    |                                      |
| Billy C. Abbott<br>D:905483<br>Hope High School<br>Grade: 12<br>Medication: Remaining Units: Date Range<br>Insulin Test 99.00 Start Date: 09/05/2012 End Date:<br>Dosage 1 Dosage 2 Dosage 3 Dosage Days<br>Time Units Time Units Time Units (e.g.50mg) Between<br>8:30 AM 1.00 1:00 PM 1.00 1<br>Admin Days:<br>Monday Tuesday Wednesday Thursday Friday IEP<br>ON ON ON ON ON OFF                                                                                                    |                                                                                                    | Delete                               |
| Medication (Record #1)   Medication: Remaining Units: Date Range   Insulin Test 99.00 Start Date:   Dosage Times: Dosage 2 Dosage 3   Dosage 1 Dosage 2 Dosage 3   Inne Units Time   Units Time Units   8:30 AM 1.00 1.00   Admin Days: Itep   Monday Tuesday   Wednesday Thursday   Friday IEP   ON ON   ON ON                                                                                                    | Billy C. Abbott<br>ID:905483<br>Hope High School<br>Grade: 12                                                                                                    |                                      |
| Medication:       Remaining Units:       Date Range         Insulin Test       99.00       Start Date:       09/05/2012       End Date:         Dosage 1       Dosage 2       Dosage 3       Dosage Days         Time       Units       Time       Units       (e.g.50mg)       Between         8:30 AM       1.00       1:00 PM       1:00       1       1         Admin Days:       Monday       Tuesday       Wednesday       Thursday       Friday       IEP         ON       ON       ON       ON       ON       ON       OFF                                                                                                    | Medication (Record #1)                                                                                                    |                                      |
| Dosage 1       Dosage 2       Dosage 3       Dosage Days         Bime       Units       Time       Units       Time       Units       (e.g.50mg)       Between         8:30 AM       1.00       1:00 PM       1.00       1       1       Admin       Dasage 3       Dosage 3       Dosage 1       Dosage 1       Dosage 1       Dosage 1       Dosage 1       Dosage 2       Dosage 3       Dosage 3       Dosage 3       Dosage 3       Dosage 1       Dosage 1       Dosag | Medication:         Remaining Units:         Date F           Insulin Test         99.00         Start Date:         09/05/2012                                                                                                    | Range<br>End Date:                   |
| Admin Days:     Image: Monday     Tuesday     Wednesday     Thursday     Friday     IEP       ON     ON     ON     ON     ON     ON     OFF                                                                                                    | Dosage Times:         Dosage 2         Dosage 3           Time         Units         Time         Units         Time         Units           8:30 AM         1.00         1:00 PM         1.00         1.00         Inits         Inits | Dosage Days<br>is (e.g.50mg) Between |
|                                                                                                    | Monday Tuesday Wednesday Thursday Friday                                                                                                    | IEP                                  |

Figure 3.11 – Medication – Edit Record screen

- 2. Update any necessary information on the screen.
- 3. Click Save.

#### Adding a new medication

1. Click the Add Medication button on the Medications screen. The Medication – Add New Record screen opens.

| iPad ᅙ       |                                                              |             | 1:58 PM       |                         |                       | @ 16%⊡          |
|--------------|--------------------------------------------------------------|-------------|---------------|-------------------------|-----------------------|-----------------|
| Back To Medi | cation                                                       | Medicati    | on - Add Ne   | w Record                |                       |                 |
|              |                                                              |             |               |                         |                       |                 |
|              | Billy C. Abbot<br>ID:905483<br>Hope High School<br>Grade: 12 | t           |               |                         | MEDICA                |                 |
| Medication   | (Record #New)                                                |             |               |                         |                       |                 |
| Medication:  | Remai                                                        | ning Units: | Start Date: 1 | Date Ran<br>1/28/2012 E | ge<br>nd Date:        |                 |
| Dosage Time  | es:                                                          |             |               |                         | _                     |                 |
| Dosa         | units                                                        | Dosage 2    | 2<br>Units Ti | Dosage 3                | Dosage<br>(e.g. 50mg) | Days<br>Between |
|              |                                                              |             |               |                         |                       |                 |
| Admin Davs:  |                                                              |             |               |                         |                       |                 |
| Monday       | Tuesday                                                      | Wednesday   | Thursday      | Friday                  | IEP                   |                 |
| ON           |                                                              |             |               |                         | OFF                   |                 |
|              |                                                              |             |               |                         |                       |                 |
|              |                                                              |             |               |                         |                       |                 |
|              |                                                              |             |               |                         |                       |                 |
|              |                                                              |             |               |                         |                       |                 |
|              |                                                              |             |               |                         |                       |                 |
|              |                                                              |             |               |                         |                       |                 |
|              |                                                              |             |               |                         |                       |                 |
|              |                                                              |             |               |                         |                       |                 |
|              |                                                              |             |               |                         |                       |                 |
|              |                                                              |             |               |                         |                       |                 |
|              |                                                              |             |               |                         |                       |                 |
|              |                                                              |             |               |                         |                       |                 |
|              |                                                              |             |               |                         |                       |                 |
|              |                                                              |             |               |                         |                       |                 |
|              |                                                              |             |               |                         |                       |                 |
|              |                                                              |             |               |                         |                       |                 |
|              |                                                              |             |               |                         |                       |                 |
|              |                                                              |             |               |                         |                       |                 |
|              |                                                              |             |               |                         |                       |                 |

Figure 3.12 – Medication screen

- 2. Enter the relevant information in the fields.
- 3. Click **Save**. The new medication is added to the list on the **Medications** screen.

#### Adding a new procedure

1. Click the Add Procedure button on the Medications screen. The Procedure – Add New Record screen opens.

| iPad ᅙ                           |                                  |          | 2:00 PM        |          |           | 🕒 15% 🗈               |
|----------------------------------|----------------------------------|----------|----------------|----------|-----------|-----------------------|
| Back To Medication               | Р                                | rocedure | e - Add New    | Record   |           |                       |
|                                  |                                  |          |                |          |           |                       |
| Billy<br>ID:908<br>Hope<br>Grade | C. Abbott<br>6483<br>High School |          |                |          | PROC      | EDURE                 |
| Procedure (Reco                  | rd #-1)                          | _        | _              | _        | _         |                       |
| Procedure:                       |                                  |          |                | Date Rar | nge       |                       |
|                                  |                                  | S        | tart Date: 11/ | 28/2012  | End Date: |                       |
| Procedure Times:                 |                                  |          |                |          | Dev       | - Datura              |
| Time 1                           |                                  | Time 2   |                | Time 3   | Day       | s Between<br>rocedure |
|                                  |                                  |          |                |          |           |                       |
| Procedure Days:                  |                                  |          |                |          |           |                       |
| Monday T                         | uesday We                        | dnesday  | Thursday       | Friday   |           | IEP                   |
|                                  |                                  | ON       | ON             | ON       |           | OFF                   |
|                                  |                                  |          |                |          |           |                       |
|                                  |                                  |          |                |          |           |                       |
|                                  |                                  |          |                |          |           |                       |
|                                  |                                  |          |                |          |           |                       |
|                                  |                                  |          |                |          |           |                       |
|                                  |                                  |          |                |          |           |                       |
|                                  |                                  |          |                |          |           |                       |
|                                  |                                  |          |                |          |           |                       |
|                                  |                                  |          |                |          |           |                       |
|                                  |                                  |          |                |          |           |                       |
|                                  |                                  |          |                |          |           |                       |
|                                  |                                  |          |                |          |           |                       |
|                                  |                                  |          |                |          |           |                       |
|                                  |                                  |          |                |          |           |                       |
|                                  |                                  |          |                |          |           |                       |
|                                  |                                  |          |                |          |           |                       |
|                                  |                                  |          |                |          |           |                       |

Figure 3.13 – Procedure – Add New Record screen

- 2. Enter the relevant information in the fields.
- 3. Click Save. The new procedure is added to the list on the Medications screen.

## VIEWING AND ADDING PRIVATE COMMENTS

The Private Comments screen displays a list of the nurse's or health staff member's private comments related to a specific student. The Private Comments screen is available under the Health group on the Main Menu.

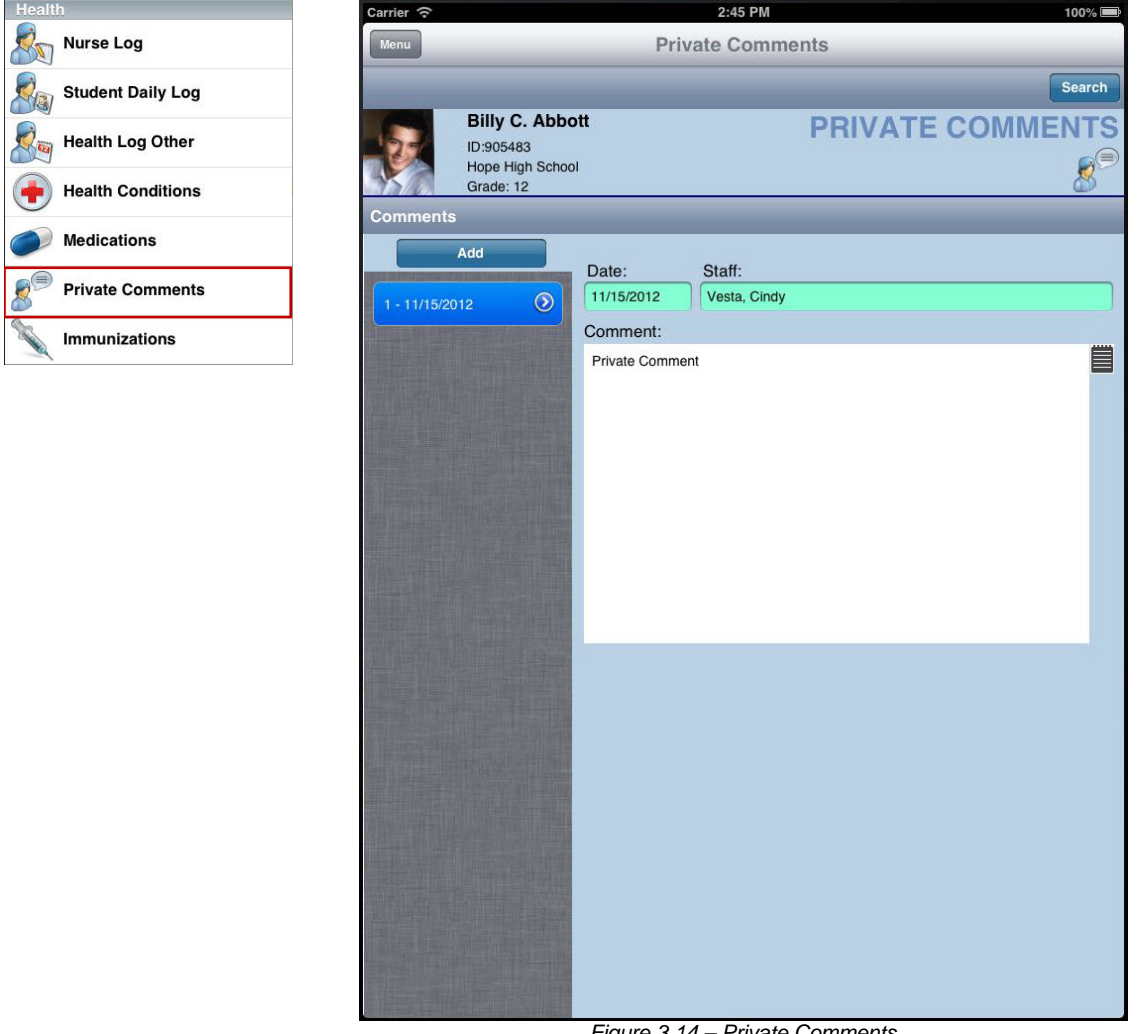

Figure 3.14 - Private Comments

#### Viewing a private comment

Click on a record date on the left of the screen. The screen is populated with the • private comment recorded on that date.

#### Adding a new private comment

- 1. Click the Add button. A new record opens.
- Enter the private comment.
- 3. Click **Save**. The record date is added to the column on the left of the screen.

Health

100%

Search

**IMMUNIZATIONS** 

## **VIEWING STUDENT IMMUNIZATIONS**

The Immunizations screen displays status of the student's immunizations. The light red color indicates immunizations that are not complete. Immunizations are available under the Health group on the Main Menu.

| Health            | C | arrier 🕤             |                            | 2:45 PM                                        |
|-------------------|---|----------------------|----------------------------|------------------------------------------------|
| Nurse Log         | ſ | Menu                 | _                          | Immunizations                                  |
| Student Daily Log |   |                      | _                          |                                                |
| Health Log Other  |   | 120                  | Billy C. Abb               | pott                                           |
| Health Conditions |   |                      | Hope High Sch<br>Grade: 12 | 001                                            |
| Medications       |   | Polio                |                            | 2006<br>2009<br>2010<br>2011                   |
| Private Comments  |   | Compliant            | T                          | 01/26/<br>01/26/<br>02/28/<br>04/02/<br>05/04/ |
| Immunizations     |   | Compliant            | ·                          |                                                |
|                   | _ | Td<br>Compliant      | >                          |                                                |
|                   |   | MMR                  |                            |                                                |
|                   |   | Not Complia          | int 💙                      |                                                |
|                   |   | НІВ                  |                            |                                                |
|                   |   | Compliant            | ^ /                        |                                                |
|                   |   | HBV 2 DOSE           | >                          |                                                |
|                   |   |                      |                            |                                                |
|                   |   | Not Complia          | int >                      |                                                |
|                   |   | Varicella            | d >                        |                                                |
|                   |   | Varicella 13         |                            |                                                |
|                   |   | Not Require          | d >                        |                                                |
|                   |   | HEP A<br>Not Require | d >                        |                                                |
|                   |   |                      |                            |                                                |
|                   |   |                      |                            |                                                |
|                   |   |                      |                            |                                                |
|                   |   |                      |                            |                                                |

Figure 3.15 – Immunization screen

The Immunization screen is read-only. You cannot edit or add information to this screen using the HealthVUE app. Any changes must be made on the **Student** screen in Synergy SIS. You can search for students by clicking the **Search** button.

## **Chapter Four: HEALTH SCREENINGS**

In this chapter, the following topics are covered:

- ► Entering General Health Data
- Entering Tuberculosis Skin Test Data
- Administering a Vision Screening
- Administering Vision Screenings By Class
- Administering an Audio Screening
- Administering Audio Screenings By Class
- Entering Scoliosis Exam Results
- Entering Dental Exam Information

## **ENTERING GENERAL HEALTH DATA**

The **General Health** screen records general health information for the student, such as blood pressure, heart rate, height, and weight. The student's BMI is automatically calculated. The **Activity Screening** section displays information on health or drug screenings the student must take before they participate in an activity. The **General Health** is available under the **Health Screen** group on the **Main Menu**.

| Healt | h Screen        |
|-------|-----------------|
| 8     | General Health  |
| ()    | Tuberculosis    |
| 1     | Vision          |
| •     | Vision By Class |
| Q     | Audio           |
| Q     | Audio By Class  |
|       | Scoliosis       |
|       | Dental          |

| ad ᅙ                                                     | 1:46 PM                                                                                                    | (a) 18%                                                                        |
|----------------------------------------------------------|----------------------------------------------------------------------------------------------------|--------------------------------------------------------------------------------|
| Menu                                                     | General Health                                                                                                    |                                                                                |
|                                                          |                                                                                                    | Searc                                                                          |
| Billy C. Abb<br>ID:905483<br>Hope High Scho<br>Grade: 12 | pott<br>2001                                                                                                    | GENERAL HEALT                                                                  |
| General Health                                           |                                                                                                    |                                                                                |
| Add 1 - 11/09/2012  2 - 11/01/2012 3 - 11/01/2012        | Screen Date: Grade: Staff Na<br>11/09/2012 12 Vesta,<br>Referral Date: Height (in): Perc<br>11/09/2012<br>Comments: | ame: Blood Pressure: Heart Rate<br>Cindy<br>eentile: Weight (lbs): Percentile: |
| Activity Screening Add                                   | Screen Date: Result:<br>11/01/2012 Fail                                                                             | Screen Type:                                                                   |
|                                                          |                                                                                                    |                                                                                |
|                                                          |                                                                                                    |                                                                                |

#### Viewing a general health record

Click on a record date on the left of the screen. The screen is populated with the general health recorded on that date.

•

#### Adding a new general health record

- 1. Click the Add button in the General Health section. A new record opens.
- 2. Enter the relevant information in the fields.
- 3. Click **Save**. The record date is added to the column on the left of the screen.

#### Viewing an activity screening record

• Click on a record date on the left of the screen. The screen is populated with the activity screening recorded on that date.

#### Adding a new activity screening record

- 1. Click the Add button in the Activity Screening section. A new record opens.
- 2. Enter the relevant information in the fields.
- 3. Click **Save**. The record date is added to the column on the left of the screen.

## **ENTERING TUBERCULOSIS SKIN TEST DATA**

The **Tuberculosis** screen records the results of a student's tuberculosis skin test. It also records any chest x-rays or medications that may be required due to a positive test result. The **Tuberculosis** screen is available under the **Health Screen** group on the **Main Menu**.

| Healt | h Screen        |
|-------|-----------------|
|       | General Health  |
| Î     | Tuberculosis    |
| 1     | Vision          |
|       | Vision By Class |
| Q     | Audio           |
| Q     | Audio By Class  |
|       | Scoliosis       |
|       | Dental          |

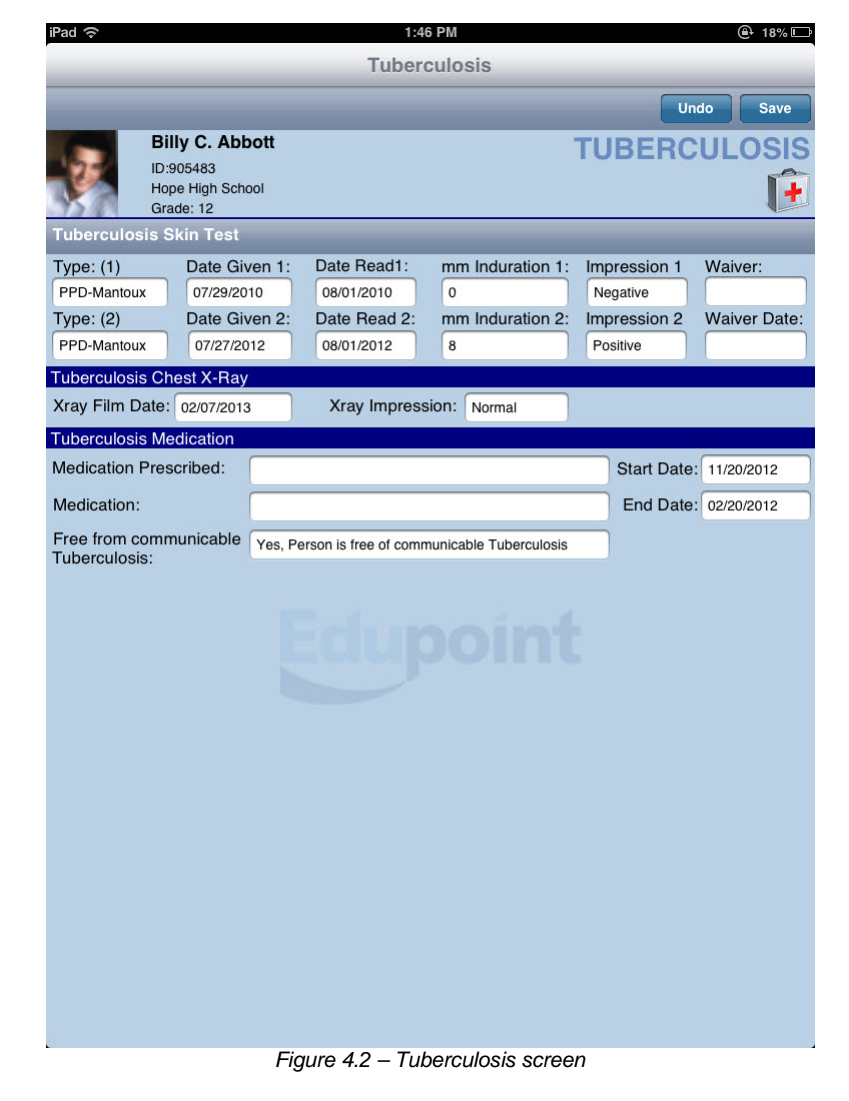

#### Entering or updating the Tuberculosis record

- 1. Enter the relevant information in the fields.
- 2. Click Save. The updated information is saved to the system.

## **ADMINISTERING A VISION SCREENING**

The Vision screen records the results of a student's vision exam, including if a student is referred to ophthalmologist. It also gives health staff the ability to administer both the Snellen Chart test and the Color Deficiency test right from the iPad. The Vision screen is available under the Health Screen group on the Main Menu.

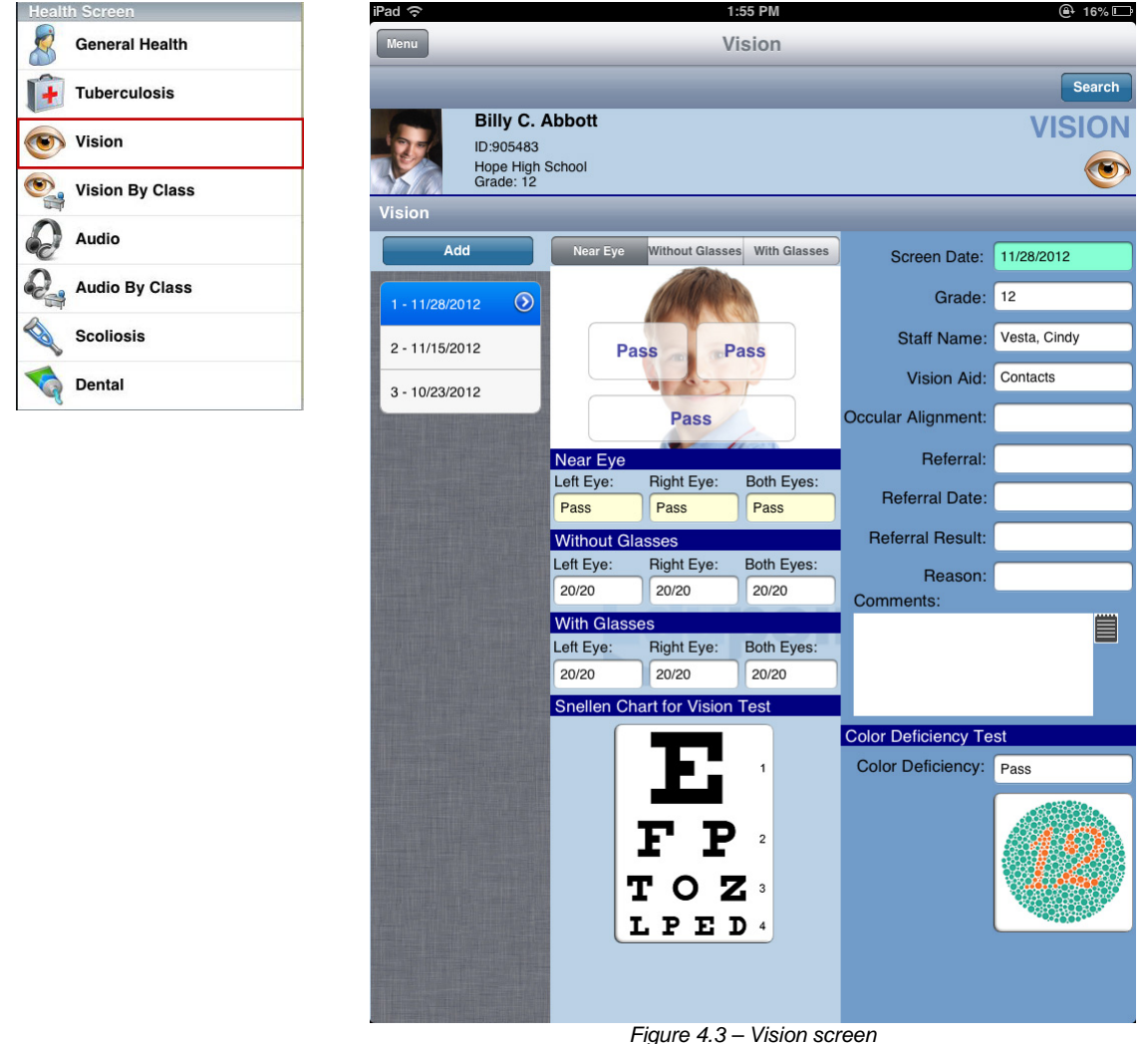

#### Viewing a vision screening record

• Click on a record date on the left of the screen. The screen is populated with the vision screening data recorded on that date.

#### Adding a new vision screening record

- 1. Click the **Add** button. A new record opens.
- 2. Enter the relevant information in the fields.

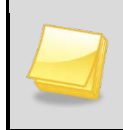

**Note**: Touching the field on either eye, or below both eyes, toggles the values. The same value displays in the corresponding fields in the **Near Eye**, **With Glasses**, and **Without Glasses** sections.

3. Click Save. The record date is added to the column on the left of the screen.

#### Administering a Snellen Chart Test using the iPad

1. Click on the **Snellen Chart** on the **Vision** screen. The **Snellen Chart Help** screen appears.

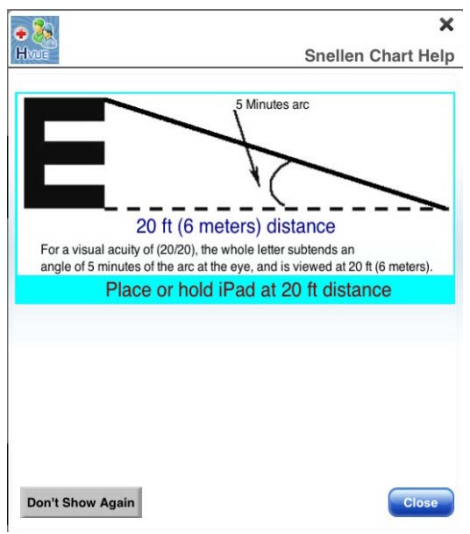

Figure 4.4 – Snellen Chart Help screen

- 2. Place or hold the iPad 20 feet away from the student.
- 3. Click **Close** to dismiss the help screen and administer the test.
- 4. Scroll down to administer all the lines of the test.

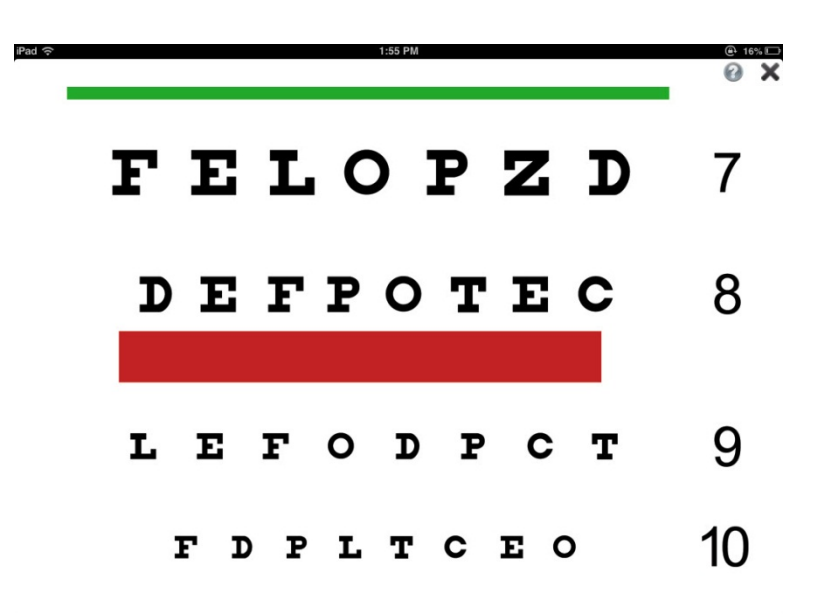

Figure 4.5 – Snellen Chart screen

5. Record the results on the **Vision** screen.

#### Administering the Ishihara Color Blindness Test using the iPad

1. Click on the **Color Deficiency** test on the **Vision** screen. The **Ishihara Color Blindness Test He**lp screen appears.

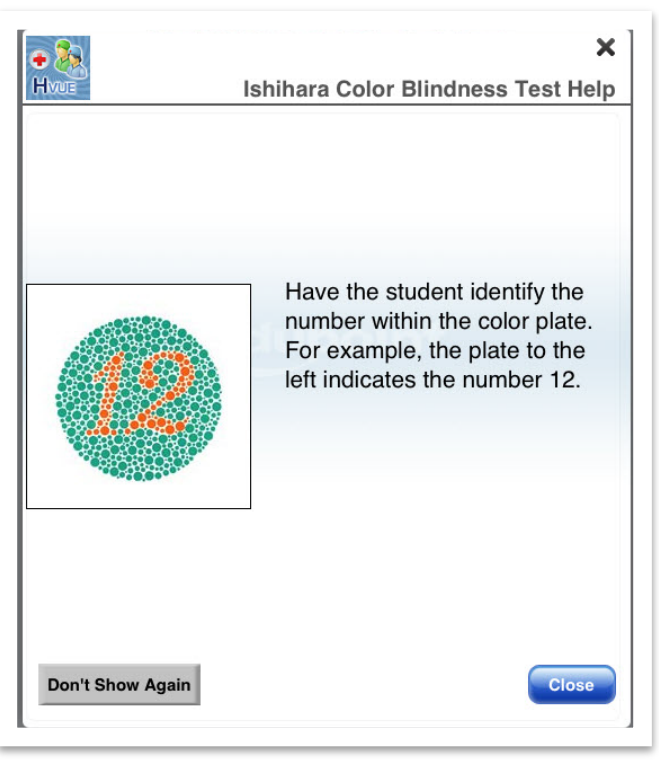

Figure 4.6 – Ishihara Color Blindness Test Help screen

- 2. Click **Close** to dismiss the help screen and administer the test.
- 3. Touch the screen to proceed through all the images in the test.

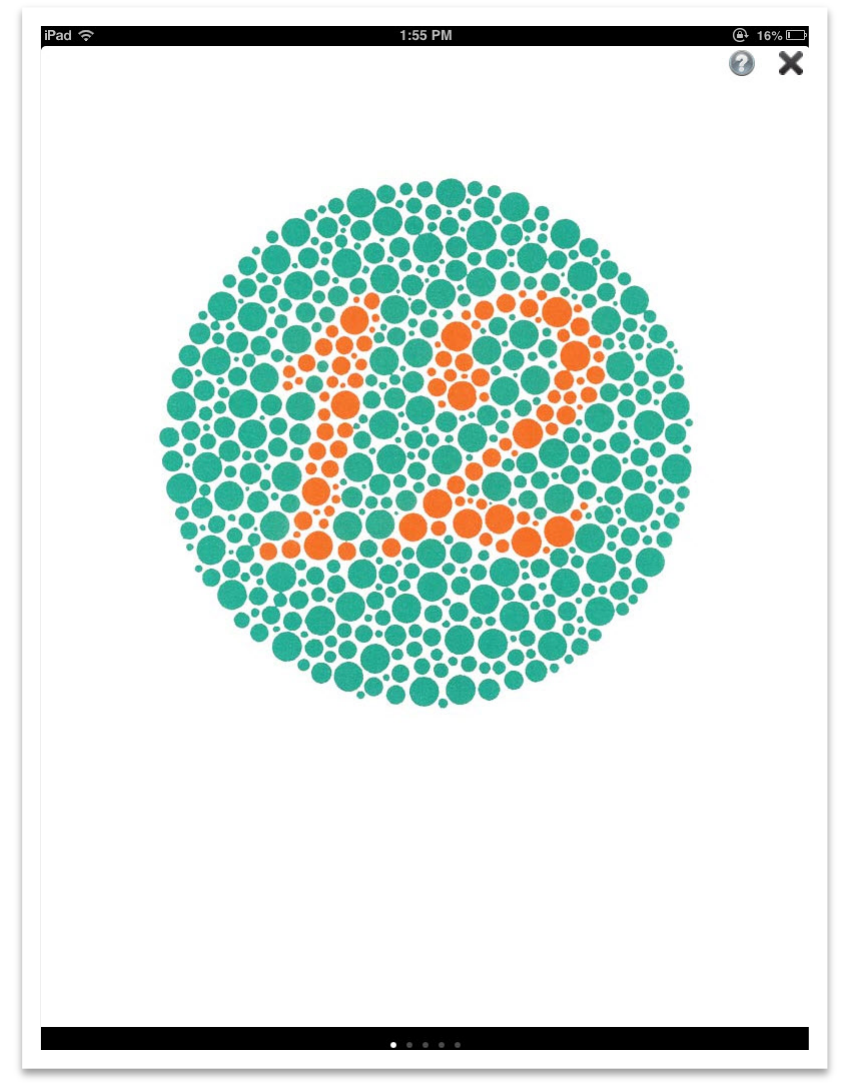

Figure 4.7 – Ishihara Color Blindness Test screen

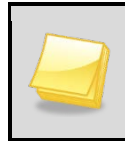

**Note**: Touching the question mark symbol in the top right corner of the screen displays the help screen for this image, including the correct number embedded in the image.

4. Record the results (pass or fail) in the Color Deficiency field on the Vision screen.

16%

## ADMINISTERING VISION SCREENINGS BY CLASS

iPad C

Most vision screenings are administered to an entire class. The **Vision By Class** screen enables you to search by class, and administer the test to all the students in that class. The students are listed the right side of the screen. The screen can also be filtered by date, so you can see the results (by class) of a screening administered on a specific date. The **Vision By Class** screen is available under the **Health Screen** group on the **Main Menu**.

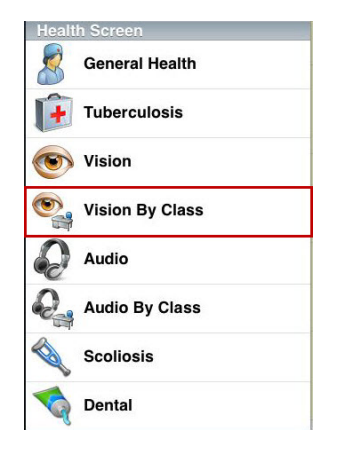

| Menu                                                   | Vision By Class                                       |                            |                       |                   |  |
|--------------------------------------------------------|-------------------------------------------------------|----------------------------|-----------------------|-------------------|--|
| Select Filter Date:                                    | 11/28/2012 Today                                      | Class Search               |                       |                   |  |
| Section ID:<br>0077<br>Teacher Name:<br>Jackson, Kathy | Barker, Juan B.<br>Hope High School<br>Grade: 12 ID:9 | 67065                      | VISION                | BY CLASS          |  |
| ID:905483<br>Grade:12                                  | Near Eye Without Glasse                               | s With Glasses             | Screen Date:          | 11/28/2012        |  |
| Abbott, Billy C.<br>ID:967065<br>Grade:12              |                                                       |                            | Grade:                | 12<br>Vesta Cindy |  |
| Barker, Juan B.                                        | Pass Pa                                               | ISS                        | Vision Aid:           |                   |  |
| Grade:12<br>Beckstead, Phyllis M.                      |                                                       |                            | Occular<br>Alignment: |                   |  |
| ID:831203<br>Grade:12                                  | Pass                                                  |                            | Referral:             |                   |  |
| ID:872242<br>Grade:12                                  | Near Left Eye: Near Right Ey<br>Pass Pass             | e: Near Both Eyes:<br>Pass | Referral<br>Date:     |                   |  |
| Cody, Harry D.                                         | Without Glasses                                       |                            | Result:               |                   |  |
| ID:922759<br>Grade:12                                  | Left Eye: Right Eye:                                  | Both Eyes:                 | Reason:               |                   |  |
| Cooley, Carolyn A.                                     |                                                       |                            | Comments:             |                   |  |
| Grade:12                                               | With Glasses           Left Eye:         Right Eye:   | Both Eyes:                 |                       |                   |  |
| ID:968250<br>Grade:12                                  | Spellen Chart for Vision Tes                          | )                          |                       |                   |  |
| Forsythe, Ralph C. III                                 |                                                       |                            |                       |                   |  |
| Grade:11                                               |                                                       | 1                          | Color Deficie         | ency Test         |  |
| ID:839901<br>Grade:12                                  |                                                       |                            | Deficiency:           |                   |  |
| Harvey, Mildred J.                                     | I I                                                   | 2                          |                       |                   |  |
| ID:874258<br>Grade:12                                  | TOZ                                                   | 3                          |                       |                   |  |
| Hedges, Jose D.                                        | LPEI                                                  | <b>D</b> ₄                 |                       |                   |  |
| Grade:12                                               |                                                       |                            |                       |                   |  |
| Kleinsorge, Dorothy A.                                 |                                                       |                            |                       |                   |  |
| butters<br>between<br>on the<br>Grade:12               |                                                       |                            |                       |                   |  |
| Knudsen, Alan D.                                       |                                                       |                            |                       |                   |  |

Figure 4.8 – Vision By Class screen

## Administering an Audio Screening

The **Audio** screen records the results of a student's audio exam, including if a student is referred to audiologist. The **Audio** screen is available under the **Health Screen** group on the **Main Menu**.

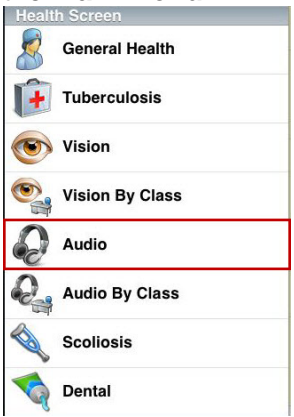

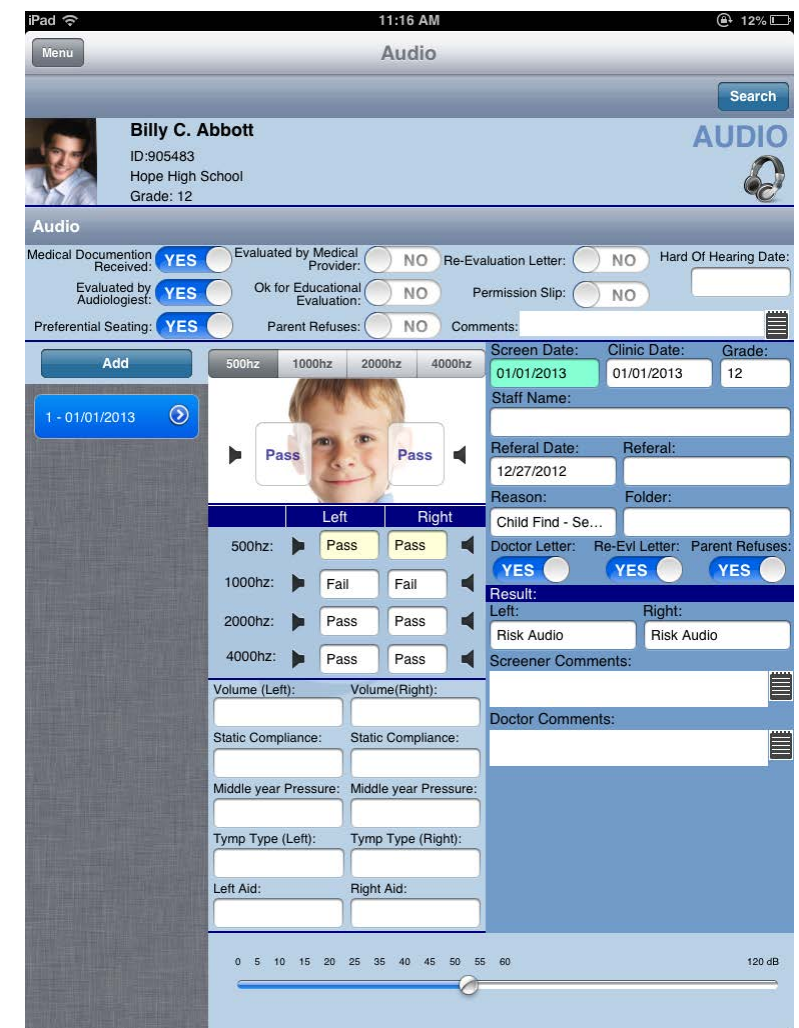

Figure 4.9 – Audio screen

#### Viewing an audio screening record

• Click on a record date on the left of the screen. The screen is populated with the audio screening data recorded on that date.

#### Adding a new audio screening record

- 1. Click the Add button. A new record opens.
- 2. Enter the relevant information in the fields.

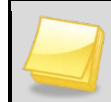

**Note**: Touching the field on either ear toggles the values. The same value displays in the corresponding fields for the different frequencies.

3. Click Save. The record date is added to the column on the left of the screen.

## ADMINISTERING AUDIO SCREENINGS BY CLASS

Most Audio screenings are administered to an entire class. The **Audio By Class** screen enables you to search by class, and administer the test to all the students in that class. The students are listed the right side of the screen. The screen can also be filtered by date, so you can see the results (by class) of a screening administered on a specific date. The **Audio By Class** screen is available under the **Health Screen** group on the **Main Menu**.

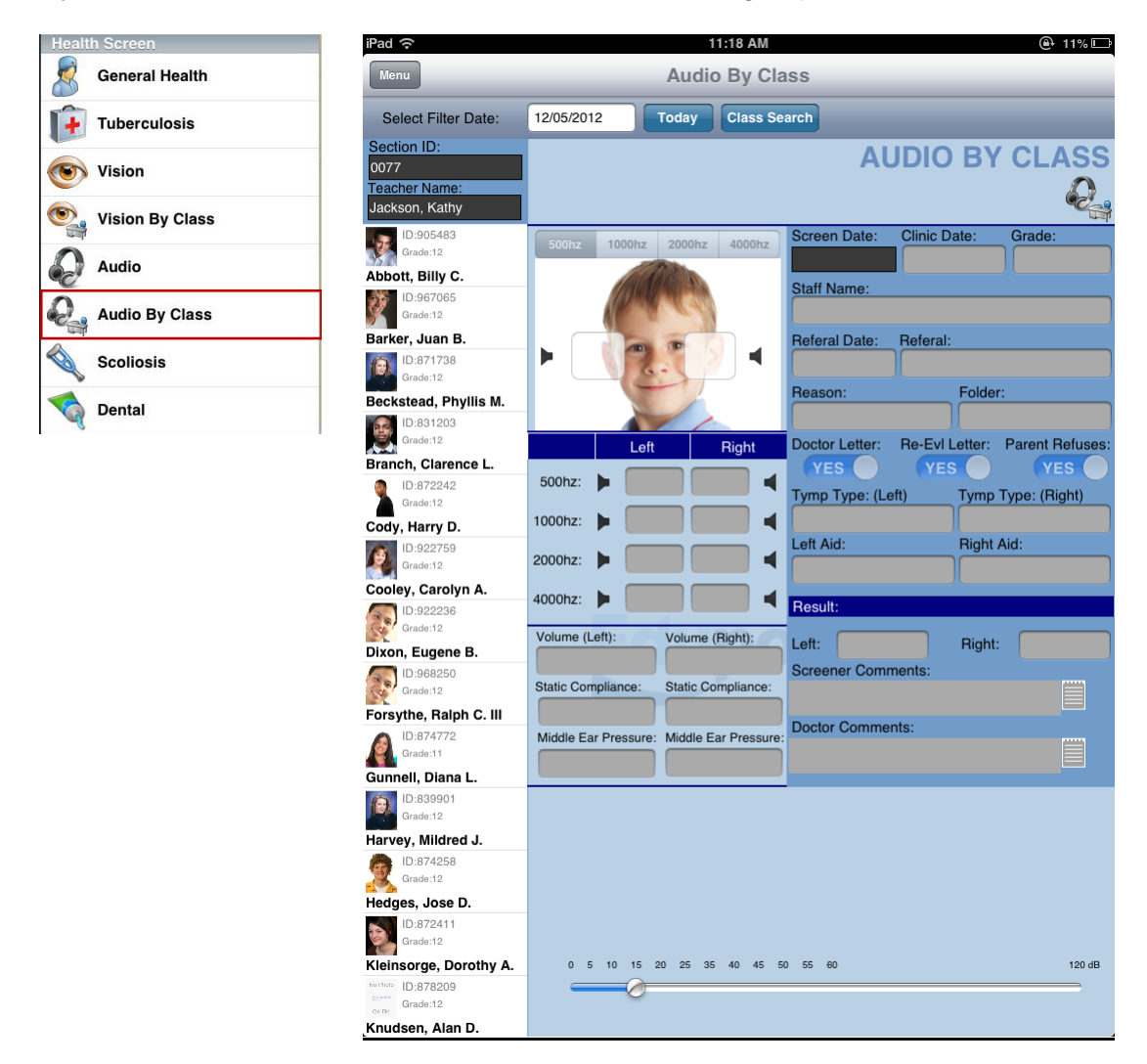

Figure 4.10 – Ishihara Color Blindness Test Help screen

## **ENTERING SCOLIOSIS EXAM RESULTS**

The **Scoliosis** screen records the results of a student's scoliosis spinal exam. It also records any physician referrals and x-rays that may be required because of the exam. The **Scoliosis** screen is available under the **Health Screen** group on the **Main Menu**.

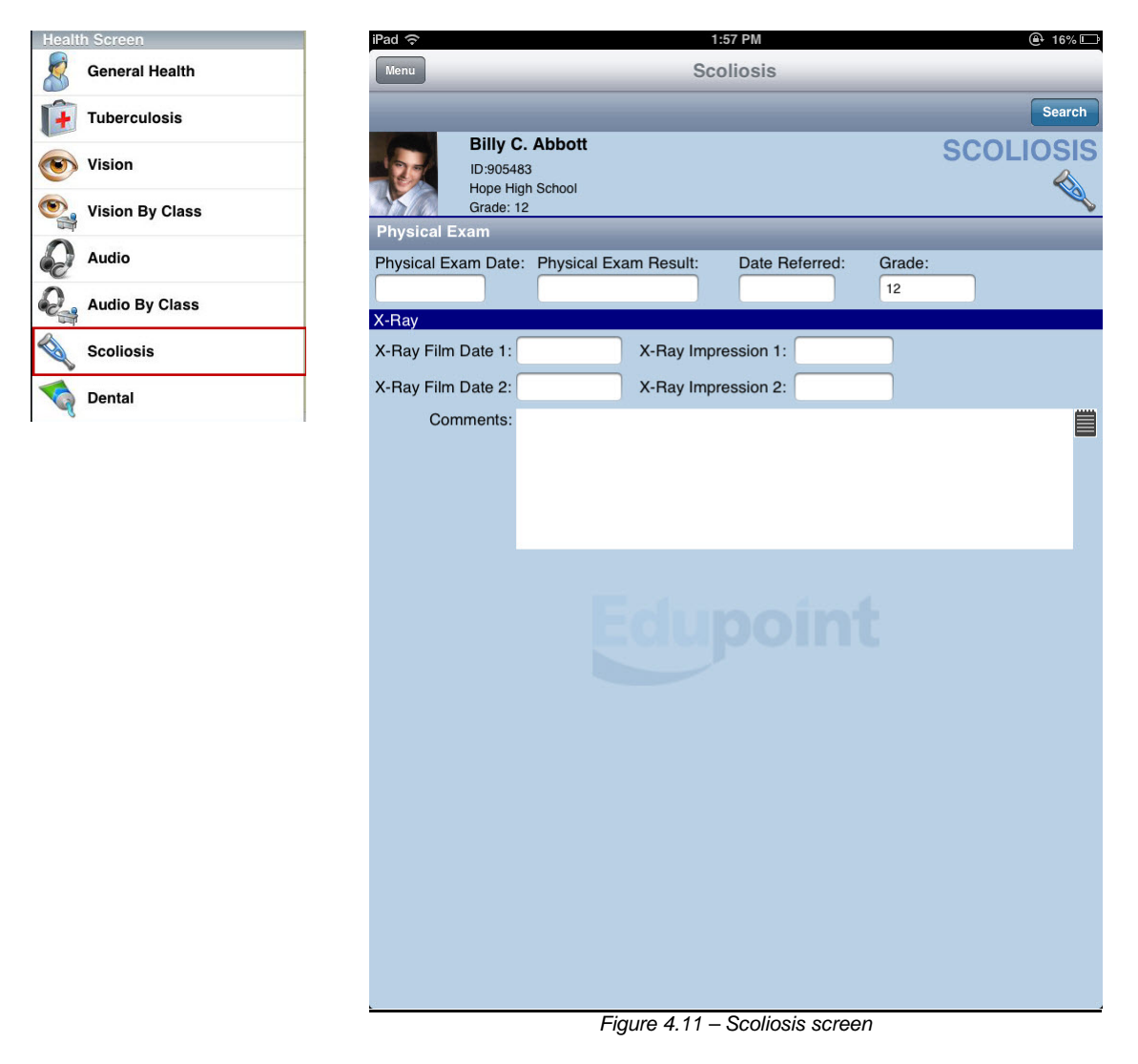

#### Entering or updating a scoliosis record

- 1. Enter the relevant information in the fields.
- 2. Click Save. The updated information is saved to the system.

### **ENTERING DENTAL EXAM INFORMATION**

The **Dental** screen records the results of a basic visual dental exam. The **Dental** screen is available under the **Health** Screen group on the **Main Menu**.

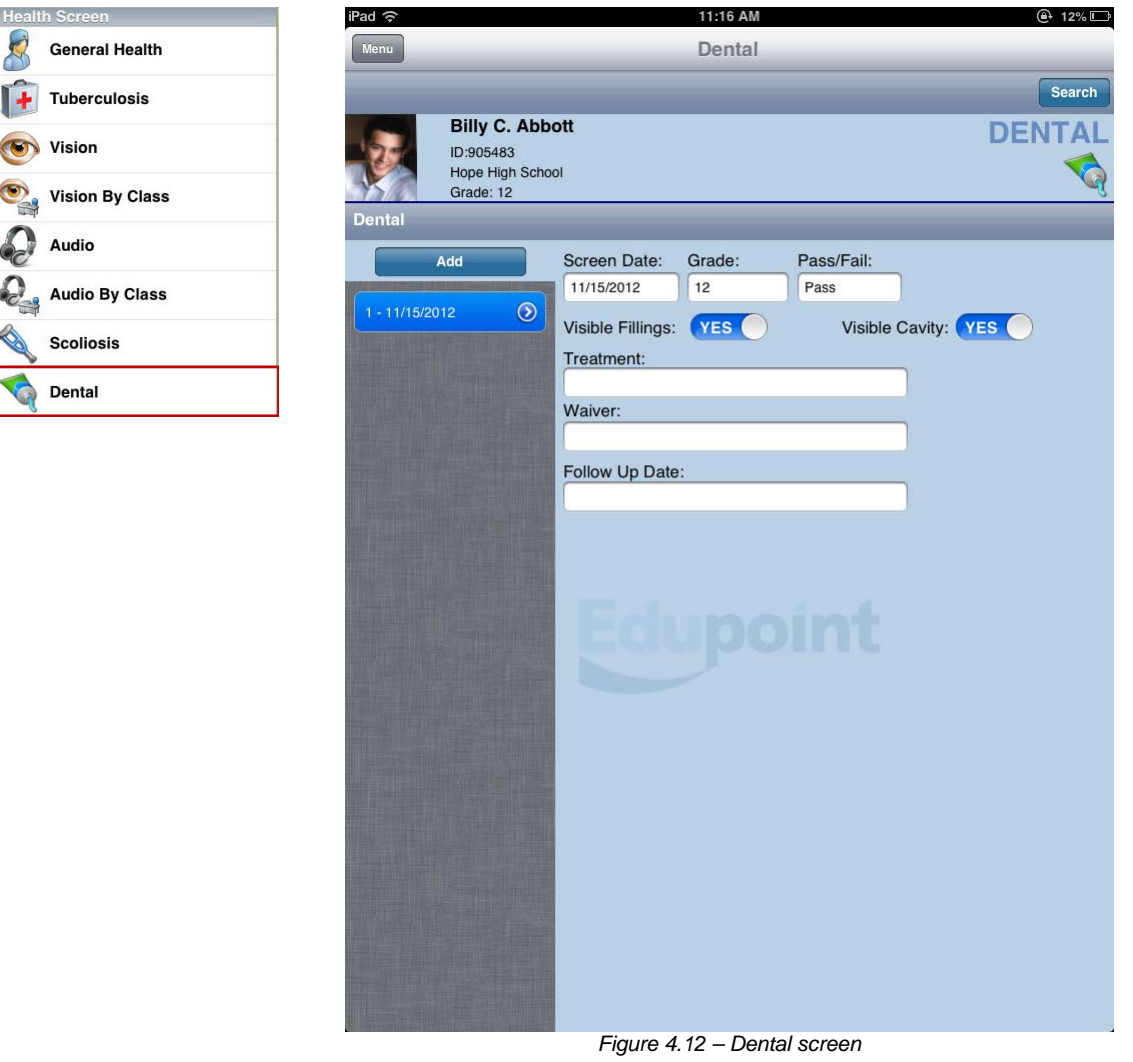

#### Viewing a dental exam record

• Click on a record date on the left of the screen. The screen is populated with the dental exam data recorded on that date.

#### Adding a new dental exam record

- 1. Click the Add button. A new record opens.
- 2. Enter the relevant information in the fields.
- 3. Click **Save**. The record date is added to the column on the left of the screen.

## **Chapter Five: SETTINGS AND PREFERENCES**

In this chapter, the following topics are covered:

- Setting Reminders
- Searching for Students
- Changing Focus
- Setting Preferences
- Logging Out

## **SETTING REMINDERS**

In the HealthVUE app, you can view, add, and delete reminders. The **Reminders** screen shows all the currently scheduled reminders for medications, procedures, or other reminders you add. Reminders display on the iPad, even if you are not logged into the HealthVUE app. The **Reminders** screen is available by clicking the **Reminders** button on the **Medication Tasks** screen.

| Mo       | 1:59 PM         |                 | (e+ 15)       |          |                                                                                            | 44.45 AM                                                                     |                                                                       |                                                     |
|----------|-----------------|-----------------|---------------|----------|--------------------------------------------------------------------------------------------|------------------------------------------------------------------------------|-----------------------------------------------------------------------|-----------------------------------------------------|
| IVIC     |                 |                 | Hope High Sch | Nedica   | ntion Tasks                                                                                | Reminders                                                                    |                                                                       | U.                                                  |
| 8<br>h C |                 | Total Procedure | Task(s): 0    | Reset    | All Vill remove all remineration of the specific user definer Using Restore Defaults on Pr | nders. Medication/Procedure will be<br>ed reminder, use slide/delete on a ro | e regenerated when user r<br>ow. Deleted reminders will<br>reminders. | refreshes Medication Task.<br>I not be regenerated. |
|          | Date:10/29/2012 | Time:11:10 AM   | Grade: 12     | > Studer | nt:Abbott, Billy C Medicati                                                                | ion:Ritalin When:12/05/2                                                     | 012 12:07 PM                                                          | 12/05/2012 12:0                                     |
| h C      | Date:10/29/2012 | Time:1:10 PM    | Grade: 12     | Studer   | nt:Abbott, Billy C Medicati                                                                | ion:Ritalin When:12/05/20                                                    | 012 3:07 PM                                                           | 12/05/2012 03:0                                     |
|          |                 |                 |               |          |                                                                                            |                                                                              |                                                                       |                                                     |
|          |                 |                 |               |          |                                                                                            |                                                                              |                                                                       |                                                     |
|          |                 |                 |               |          |                                                                                            |                                                                              |                                                                       |                                                     |
|          |                 |                 |               |          |                                                                                            |                                                                              |                                                                       |                                                     |
|          |                 |                 |               |          |                                                                                            |                                                                              |                                                                       |                                                     |
|          |                 |                 |               |          |                                                                                            |                                                                              |                                                                       |                                                     |
|          |                 |                 |               |          |                                                                                            |                                                                              |                                                                       |                                                     |
|          |                 |                 |               |          |                                                                                            |                                                                              |                                                                       |                                                     |
|          |                 |                 |               |          |                                                                                            |                                                                              |                                                                       |                                                     |
|          |                 |                 |               |          |                                                                                            |                                                                              |                                                                       |                                                     |
|          |                 |                 |               |          |                                                                                            |                                                                              |                                                                       |                                                     |
|          |                 |                 |               |          |                                                                                            |                                                                              |                                                                       |                                                     |
|          |                 |                 |               |          |                                                                                            |                                                                              |                                                                       |                                                     |
|          |                 |                 |               |          |                                                                                            |                                                                              |                                                                       |                                                     |
|          |                 |                 |               | L.       |                                                                                            |                                                                              |                                                                       |                                                     |

Figure 5.1 – Reminders screen

#### **Deleting a reminder**

- 1. Slide your finger from right to left over the reminder you want to delete. The **Delete** button appears.
- 2. Click Delete.

#### Adding a reminder

1. Click the plus (+) button. A new record opens.

|                    | 11:15 A                | M       |          |                         | Ð  |
|--------------------|------------------------|---------|----------|-------------------------|----|
| Add Reminders      |                        |         |          | _                       |    |
|                    |                        |         |          |                         |    |
| You can add your o | wn reminder. The remin | nder wi | ll be di | splayed at selected tim | e. |
| Message:           |                        |         |          |                         |    |
|                    | Mon Dec 3              | 9       | 13       |                         |    |
|                    | Tue Dec 4              | 10      | 14       |                         |    |
| Select Date/Time:  | Today                  | 11      | 15       | AM                      |    |
|                    | Thu Dec 6              | 12      | 16       | PM                      |    |
|                    | Fri Dec 7              | 1       | 17       |                         |    |
|                    |                        |         |          |                         |    |
|                    |                        |         |          |                         |    |
|                    |                        |         |          |                         |    |
|                    |                        |         |          |                         |    |
|                    |                        |         |          |                         |    |
|                    |                        |         |          |                         |    |
|                    |                        |         |          |                         |    |
|                    |                        |         |          |                         |    |
|                    |                        |         |          |                         |    |
|                    |                        |         |          |                         |    |
|                    |                        |         |          |                         |    |
|                    | un E.D. Add Dom        | indor   | e eoro   |                         |    |

- 2. Enter the relevant information in the fields.
- 3. Click **Save**. The reminder appears on the list on the **Reminder** screen, and displays at the designated time even if you are not logged into the HealthVUE app.

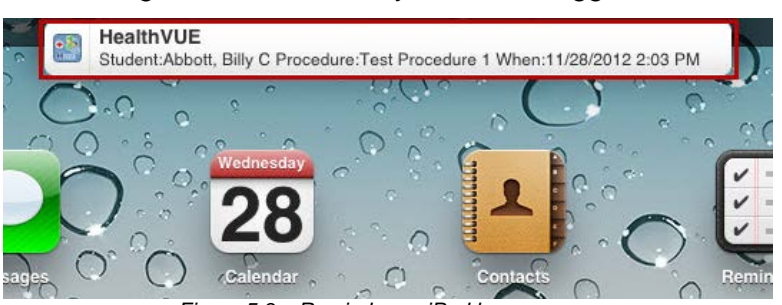

Figure 5.3 – Reminder on iPad home screen

## **CHANGING FOCUS**

Each Synergy SIS user is set up to look at records for a specific school and year by default, and those settings are reflected within HealthVUE. You can change the school to which you are focused, but not the year using the **Change Focus** screen. The **Change Focus** screen is under the **General** group on the **Main Menu**.

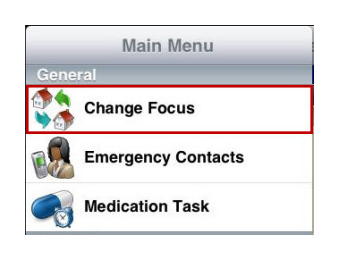

| iPad ᅙ                                                                                                    |                                                             | 11:15 AM        |                 |                       | 🕑 🕈 12% 🗔   |
|----------------------------------------------------------------------------------------------------|-------------------------------------------------------------|-----------------|-----------------|-----------------------|-------------|
| Мепи                                                                                                    | Medi                                                        | cation Tasks    |                 |                       | Reminders   |
| Admin User                                                                                                    |                                                             | 1977 C          |                 | Hope                  | High School |
| To                                                                                                    | otal Medication Task(s): 7                                  | I               | Total Procedure | Task(s): 1            |             |
| Medication                                                                                                    |                                                             | -               |                 |                       |             |
| Contraction of the second                                                                                       | Forsythe, Ralph C<br>ID: 968250 Gender: M<br>Ritalin        | Date:10/29/2012 | Time:11:10 AM   | Grade: 12             | >           |
| 6                                                                                                    | • 🍇                                                         |                 | Change F        | ×<br>ocus             |             |
| N.                                                                                                    | Selected Focus: Hope High Scho                              | ol              |                 |                       | >           |
| in the second second second second second second second second second second second second second second second | All Schools                                                 |                 |                 |                       |             |
| 100                                                                                                    | Adams Elementary                                            |                 |                 | 12                    | >           |
|                                                                                                    | Central Enrollment                                          |                 |                 |                       |             |
| 197                                                                                                    | Continuation High School                                    |                 |                 | 12                    | >           |
|                                                                                                    | Eisenhower Middle School                                    |                 | 5.28 n          | ni -                  |             |
| 123                                                                                                    | Franklin High School                                        |                 |                 | 12                    | ,           |
|                                                                                                    | Grant Elementary                                            |                 | 25.04           | mi                    |             |
| 193                                                                                                    | Hope High School                                            |                 | 34.69           | <mark>mi</mark><br>12 | >           |
|                                                                                                    | Jefferson Elementary                                        |                 |                 |                       |             |
| S.                                                                                                    | Kennedy High School                                         |                 | 20.70           | <mark>mi</mark> 12    | ,           |
|                                                                                                    | Acquired Current Location                                   |                 | Close           | inge                  | 1 <b>.</b>  |
| Procedure                                                                                                    |                                                             |                 |                 |                       |             |
| 3                                                                                                    | Abbott, Billy C<br>ID: 905483 Gender: M<br>Test Procedure 2 | Date:11/28/2012 | Time:4:19 PM    | Grade: 12             | >           |
|                                                                                                    |                                                             |                 |                 |                       |             |

Figure 5.4 – Change Focus screen

#### Changing the focus

- 1. Select the school from the list on the Change Focus screen.
- 2. Click **Change**. The selected school and related student information displays.

## **SETTING PREFERENCES**

The **Preference** screen enables you to set some basic options, such as selecting the Main screen displayed after login, and using medication task reminders. The **Preference** screen is available under the **Other** group on the **Main Menu**.

| Other       | x X                                                                                                    |
|-------------|----------------------------------------------------------------------------------------------------|
| Preferences | Preferences                                                                                                    |
| Logout      | Use Student's Real Photo for Vision and Hearing Screen:                                                                                                    |
|             | Mirror the photo if using Student Photo:                                                                                                    |
|             | Select Student Picture to be shown on the Vision and Audio Screen:<br>Boys:                                                                                        |
|             |                                                                                                    |
|             | Girls:                                                                                                    |
|             |                                                                                                    |
|             | Set as Main Screen to be shown after login: General Health                                                                                                    |
|             | Notes: This will be effective on next login. Use Medication Task Reminders:                                                                                        |
|             | Notes: This will be effective on next screen view of Medication Tasks. You will be notified at the time of medication/procedure.                                   |
|             | Reset Reminders This will Reset Medication Task reminders which are DELEETD BY USER INSIDE the HealthVUE APP. Those DELETED future reminders will be re-generated. |
|             | Restore Defaults will do following:<br>1. Restore all settings to Default Values.                                                                                  |
|             | Restore Defaults         2. Clear last searched students list.           3. Clear stored location data for schools.                                                |
|             | Close                                                                                                    |

Figure 5.5 – Preferences screen

#### **Using Students' photos**

• Set the Use Student's Real Photo for Vision and Hearing screen field to ON to use the student's class photo as the image on the Vision and Audio screens.

#### Selecting a generic student photo

If you do not use the student's photo, you can select a generic photo to use as the image on the **Vision** and **Audio** screens.

• Select one of the generic photos shown on the **Preferences** screen for both boys and girls. The photo show will change to match the student's gender.

#### Mirroring the student photo

• Set the Mirror the photo if using Student Photo field to ON to flip the student photo. The student's left ear and left eye will appear closest to the left side of the screen.

#### **Setting Main screen**

• Select the **Main** screen to show after login from the drop down list. The change will take affect the next time you log into the system.

#### Activating medication tasks reminders

• Set the **Use Medication Task Reminders** field to **ON** to receive notifications when a medication or procedure needs to be administered. You will receive a notification even if you are not logged into the HealthVUE app.

#### **Resetting Reminders**

• Click the **Reset Reminders** button to restore reminders deleted within HealthVUE. Reminds for future notifications are regenerated.

#### **Restoring Defaults**

• Click the **Restore Defaults** button to restore all setting to their default values, clear the last searched student, and clear the stored location data.

## LOGGING OUT

• Click the **Logout** icon in the **Other** group on the **Main Menu**, to log out of the system.

| Othe |             |
|------|-------------|
| Q    | Preferences |
| P    | Logout      |

## INDEX

accident recording, 21 viewing record, 21 activity screening adding record, 36 viewing record, 36 Audio By Class screen, 44 Audio screen, 43 audio screening adding record, 43 administering, 43 viewing record, 43 audio screenings by class administering, 44 Change Focus screen, 50 color deficiency. See Ishihara Color Blindness test contact recording, 22 viewing record, 22 defaults restoring, 52 dental exam adding record, 46 entering information, 46 viewing record. 46 Dental screen, 46 District URL, 8, 10 emergency contacts viewing, 19 Emergency Contacts screen, 19 focus changing, 50 general health activity screening, 35 adding record, 36 entering data, 35 viewing record, 35 General Health screen, 35 health conditions adding record, 27 viewing and adding, 27 viewing record, 27 Health Conditions screen, 27 health log other adding record, 26 using, 25 viewing record, 25 **HealthVUE** logging in, 9 overview, 8

setting up, 8 Immunizations screen, 33 Ishihara color blindness test administering, 40 Logging Out, 52 Main screen setting, 52 medication adding, 30 administering scheduled, 13 recording administered, 14 viewing or editing, 29 medication task activating reminders, 52 Medication Task. See medication:recording administered Medication Tasks screen, 13, 15 medications viewing and adding, 28 Medications screen, 28 nurse loa adding records, 20 using, 20 viewing records, 20 Nurse Log screen, 20 Preference screen, 51 preferences setting, 51 private comments adding, 32 viewing, 32 viewing and adding, 32 Private Comments screen, 32 procedure adding, 31 performing scheduled, 15 recording performed, 16 viewing or editing, 29 Procedure Task. See procedure:recording performed reminder adding, 49 deleting, 48 resetting, 52 setting, 48 Reminders screen, 48 scoliosis entering records, 45 updating record, 45 scoliosis exam entering results, 45

Scoliosis screen, 45 Search Students screen, 18 Snellen chart test administering, 39 student daily log adding record, 24 using, 23 viewing record, 23 Student Daily Log screen, 23 student immunizations viewing, 33 student photo mirroring, 51 selecting generic, 51 using, 51 students searching for, 18

tuberculosis entering record, 37 updating record, 37 Tuberculosis screen, 37 tuberculosis skin test entering data, 37 Users setting up, 8 Vision By Class screen, 42 Vision screen, 38 vision screening adding record, 39 administering, 38 viewing record, 38 vision screenings by class administering, 42